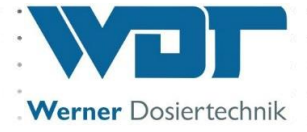

# **Betriebsanleitung**

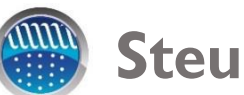

# **Steuereinheit**

# **Typ GRANUDOS S5**

# ohne Dosiereinheit

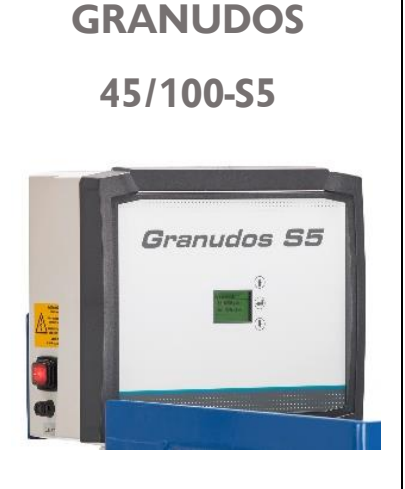

Passend zur Betriebsanleitung für die Dosiereinheit: GRANUDOS 45/100 Nr.: BA SW 003

# GRANUDOS Flex-S5

Passend zur Betriebsanleitung für die Dosiereinheit: GRANUDOS Flex Nr.: BA SW 022

# GRANUDOS 15-S5

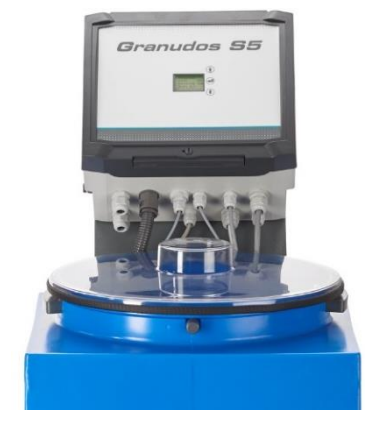

Passend zur Betriebsanleitung für die Dosiereinheit: GRANUDOS 15 Nr.: BA SW 002

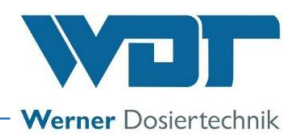

# Inhaltsverzeichnis

| 1  | Hinweise zu dieser Anleitung / Allgemeines                                                | 3           |
|----|-------------------------------------------------------------------------------------------|-------------|
|    | 1.1 Gültigkeitsbereich                                                                    | 3           |
|    | 1.2 Zielgruppe                                                                            | 3           |
|    | 1.3 Verwendete Symbole                                                                    | 3           |
|    | 1.4 Gewährleistung                                                                        | 4           |
|    | 1.5 Weiterführende Informationen                                                          | 4           |
|    | 1.6 Hinweise zu Supportanfragen                                                           | 5           |
| 2  | Sicherheit                                                                                | 6           |
|    | 2.1 Bestimmungsgemäße Verwendung                                                          | 6           |
|    | 2.2 Sicherheitshinweise                                                                   | 6           |
|    | 2.2.1 Umgang mit Chemikalien, Gefahren für Mensch und Umwelt                              | 6           |
|    | 2.2.2 Schutzmaßnahmen und Verhaltensregeln                                                | 6           |
| 3  | Produktbeschreibung – Lieferumfang                                                        | 7           |
|    | 3.1 Lieferumfang / Zubehör                                                                | 7           |
|    | 3.2 Produktbeschreibung                                                                   | 7           |
|    | 3.3 Identifikation des Gerätes / Typenschild                                              | 7           |
|    | 3.4 Technische Daten                                                                      | 8           |
| 4  | Montage                                                                                   | 8           |
| 5  | Inbetriebnahme                                                                            | 8           |
| 6  | Retrieb / Redienung der Steuereinheit                                                     | 0           |
| 0  | 6.1 Allgemeines                                                                           |             |
|    | 6.7 Redienung der Steuereinheit GRANI IDOS SS                                             | >           |
|    | 6.3 Starthildschirm (Betriebsanzeige)                                                     | 9           |
|    | 6.3.1 Starthildschirm – Automatic                                                         | 10          |
|    | 6.3.2 Starthildschirm - Anfahr-Routine – Verzögerung Treihwassernumne - Dosierverzögerung | 10          |
|    | 6.4 Das Hauptmenü                                                                         | .10         |
|    | $641$ Hauptmenü $\rightarrow$ Finstellungen (Übersicht)                                   | .12         |
|    | $642$ Hauptmenii $\rightarrow$ Service                                                    | .19         |
|    | 6.4.3 Hauptmenii $\rightarrow$ Event Log (Ereignis und Datenlogging)                      | 20          |
| 7  | Wartung Pflege Störungsbeseitigung                                                        | 21          |
| '  | 71 Gerätewartung                                                                          | 21          |
|    | 7.2 Störungsbeseitigung                                                                   | 22          |
| 8  | Außerbetriebnahme – Lagerung – Entsorgung                                                 | 24          |
| 9  | Dokumente                                                                                 | 24          |
| /  | 0.1 Konformitätsorklärung                                                                 | 27          |
|    | 9.2 Klammpläng                                                                            | .27         |
|    | 9.2 Klemmalan Netzalatine <b>GRANI IDOS /5/100-55</b>                                     | .25         |
|    | 9.2. Klemmplan Netzplatine GRANI IDOS Flov-S5                                             | .25         |
|    | 9.2.2 Klemmplan Netzplatine GRANI IDOS 15-S5                                              | .20         |
|    | 9.2.3 Kieninipian Netzplatine <b>GRANODOS 13-33</b>                                       | . ∠ /<br>ວວ |
|    | 9.4 Betriabsdatanhlatt                                                                    | .∠0<br>20   |
|    | 9.5 Wartungsprotokall                                                                     | .∠o<br>⊋∩   |
|    | 9.6 Ersatzteilliste Verschleißteilliste Verbrauchsmaterial                                | . 30<br>20  |
| 10 | Anlagen                                                                                   | 20          |
| 10 | Allidgell                                                                                 | 3U<br>21    |
|    | 10.1 Peruadersicht mit Adkurzungen                                                        | . 5 1       |

# Impressum:

Alle Rechte vorbehalten © Copyright by WDT – Werner Dosiertechnik GmbH & Co KG Auflage: siehe Fußzeile Vervielfältigung jeglicher Art und die Übersetzung in andere Sprachen, auch auszugsweise, sind nur mit der ausdrücklichen Genehmigung der Fa. WDT - Werner Dosiertechnik GmbH & Co. KG erlaubt. Diese Betriebsanleitung ist die Originalfassung der Fa. WDT in Deutsch.

Verantwortlich für den Inhalt ist: Fa. WDT - Werner Dosiertechnik GmbH & Co. KG, Hettlinger Str. 17, D-86637 Wertingen-Geratshofen Tel.: +49 (0) 82 72 / 9 86 97 – 0, Fax: +49 (0) 82 72 / 9 86 97 – 19 Mail: <u>info@werner-dosiertechnik.de</u>

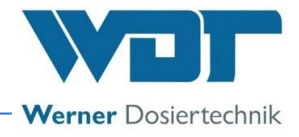

# 1 Hinweise zu dieser Anleitung / Allgemeines

# 1.1 Gültigkeitsbereich

Diese Anleitung beschreibt die Funktion, Montage, Inbetriebnahme und die Bedienung des Gerätes. Die Betriebsanleitung ist vor Gebrauch sorgfältig zu lesen und am Gerät zur direkten Verwendung aufzubewahren! Diese Betriebsanleitung ist gültig in Verbindung mit den Betriebsanleitungen:

- "Dosiereinheit GRANUDOS Flex", Nr.: BA SW 022
  - "Dosiereinheit GRANUDOS 45/100", Nr.: BA SW 003
- "Dosiereinheit GRANUDOS 10 / 15", Nr.: BA SW 002

# 1.2 Zielgruppe

An der Anlage dürfen ausschließlich unsere autorisierten Partner und die in die Gerätefunktionen eingewiesenen Personen arbeiten, wenn sie diese Betriebsanleitung gelesen und verstanden haben. Die elektrotechnischen Anschlussarbeiten dürfen nur durch entsprechend ausgebildete Fachkräfte ausgeführt werden!

## 1.3 Verwendete Symbole

In diesem Dokument werden die folgenden Arten von Sicherheitshinweisen sowie allgemeine Hinweise verwendet:

| GEFAHR! |
|---------|

# **GEFAHR!**

"GEFAHR" kennzeichnet einen Sicherheitshinweis, dessen Missachtung zu schweren bzw. lebensgefährlichen Verletzungen, zu hohen Sachschäden, oder zum Tod führen kann!

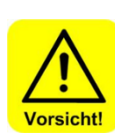

# VORSICHT!

"VORSICHT" kennzeichnet einen Sicherheitshinweis, dessen Missachtung zu Verletzungen, Gesundheitsschäden oder Sachschäden führen kann!

| Achtung! |
|----------|

# ACHTUNG!

"ACHTUNG" kennzeichnet einen Sicherheitshinweis, dessen Missachtung zu **Sachschäden** führen oder die **Funktion der Anlage beeinträchtigen** kann

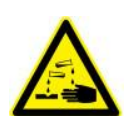

# ÄTZEND!

"Ätzend" kennzeichnet einen Sicherheitshinweis, dessen Missachtung, beim Umgang mit Chemikalien zu **Verletzungen** oder **Sachschäden** führen kann.

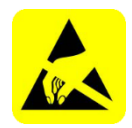

# ESD EMPFINDLICH!

"ESD EMPFINDLICH" kennzeichnet elektronische Bauteile, welche durch elektrostatische Entladungen beschädigt werden können. Bei der Handhabung der Geräte sind die allgemein bekannten Vorsichtsmaßnahmen für elektronische Bauteil einzuhalten!

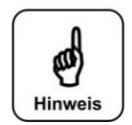

# HINWEIS!

Ein "HINWEIS" kennzeichnet Informationen, die für den **reibungslosen Betriebsablauf** von besonderer Bedeutung sind und bei Nichtbeachtung den **Betriebsablauf stören** können.

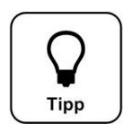

# TIPP!

Ein "Tipp" kennzeichnet Informationen, die zur **Verbesserung des Betriebsablaufes** führen können.

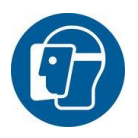

### Gesichtsschutz verwenden!

Tragen Sie einen zugelassenen Gesichtsschutz, um Gesichtsverletzungen durch den Kontakt mit heißen oder chemischen Materialien zu vermeiden.

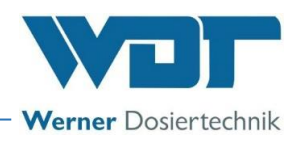

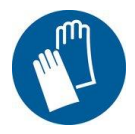

## Handschutz verwenden!

Tragen Sie einen zugelassenen Handschutz, um Handverletzungen durch den Kontakt mit heißen oder chemischen Materialien zu vermeiden (gemäß DIN EN 374: Schutzhandschuhe gegen Chemikalien und Mikroorganismen).

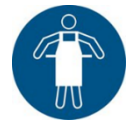

## Schutzschürze verwenden!

Tragen Sie eine zugelassene Schutzschürze, um eine Verletzung der Körpervorderseite durch den Kontakt mit heißen oder chemischen Materialien zu vermeiden.

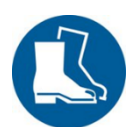

### Fußschutz verwenden!

Tragen Sie einen zugelassenen Fußschutz, um Fußverletzungen durch den Kontakt mit heißen oder chemischen Materialien oder herabfallenden Teilen zu vermeiden.

# 1.4 Gewährleistung

Alle Geräte und Anlagen der Fa. WDT werden unter Anwendung moderner Fertigungsmethoden hergestellt und einer umfassenden Qualitätskontrolle unterzogen. Sollte es dennoch Grund zu Beanstandungen geben, so richten sich die Ersatzansprüche an die Firma WDT, nach den allgemeinen Garantiebedingungen (siehe unten).

#### Allgemeine Garantiebedingungen

Die Fa. WDT übernimmt 2 Jahre Gewährleistung ab Inbetriebnahme, maximal 27 Monate nach Lieferung; korrekte Montage und Inbetriebnahme mit ausgefülltem und unterzeichnetem Inbetriebnahmeprotokoll vorausgesetzt.

Ausgenommen hiervon sind Verschleißteile wie z.B. Dichtungen, Schläuche, Membranen, Dosierschnecken, Elektroden, Rollenträger und weitere Teile, die mechanischen oder chemischen Abnutzungen unterliegen. Hierfür übernehmen wir 1/2 Jahr Gewährleistung.

Unser Warenwirtschaftsprogramm erfordert für jede Lieferung eine Rechnung (auch für Garantieleistungen). Bei Rücksendung des fehlerhaften Teils erhalten Sie nach Prüfung ggf. eine entsprechende Gutschrift. Wir bitten um Rücksendung innerhalb von 14 Tagen.

Kosten für Folgeschäden und Kosten für die Abwicklung von Gewährleistungsansprüchen sind ausgeschlossen. Gewährleistungsansprüche bestehen nicht bei Schäden, welche durch Frost- Wasser- und elektrischer Überspannung, oder durch unsachgemäße Behandlung entstanden sind.

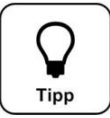

# TIPP!

Zur Wahrung von Gewährleistungsansprüchen senden sie bitte das ausgefüllte Inbetriebnahmeprotokoll zusammen mit dem defekten Bauteil an die Fa. WDT. Ohne das Inbetriebnahmeprotokoll behalten wir uns eine Gewährleistungsregelung vor.

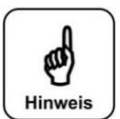

# HINWEIS!

Es ist nicht gestattet Modifikationen am Gerät durchzuführen, weil dies zu Fehlfunktionen führen kann. Wird diese Vorgabe nicht eingehalten, so erlöschen die Gewährleistungspflicht, sowie die Produkthaftung!

### 1.5 Weiterführende Informationen

Weiterführende Informationen zu speziellen Themen, wie z. B. Auslegung der Dosierleistung oder Beschreibung der Betriebsparameter erhalten Sie von Ihrem Fachhändler.

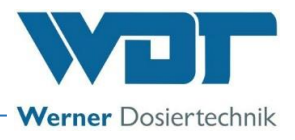

# 1.6 Hinweise zu Supportanfragen

Die Steuereinheit unterliegt einer stetigen Weiterentwicklung seitens der Software wie auch der Hardware. Wir sind stets bemüht die Kompatibilität der verwendeten Komponenten zu wahren, können dies aber nicht über Jahre gewährleisten!

Für Ersatzteilbestellungen benötigen wir daher immer folgende Daten. Diese finden Sie auf dem Typenschild.

- Gerätebezeichnung
- Geräteseriennummer
- Baujahr

Für technische Supportanfragen benötigen wir die Softwaredaten. Diese finden Sie unter Hauptmenü → Service → Info.

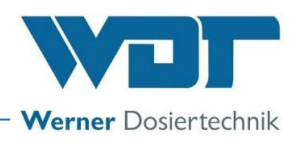

# 2 <u>Sicherheit</u>

# 2.1 Bestimmungsgemäße Verwendung

Die Steuereinheit GRANUDOS S5 darf nur zu der, in der Produktbeschreibung unter Kapitel 3.2, Produktbeschreibung, angegebenen Verwendung eingesetzt werden! Dabei sind die örtlich geltenden Vorschriften zur Unfallverhütung, Arbeitssicherheit und zum Trinkwasserschutz zu beachten!

# 2.2 Sicherheitshinweise

Die Betriebsanleitung ist vor Montage, Wartung und Gebrauch des Gerätes sorgfältig durchzulesen und zu beachten!

Arbeiten am Gerät und Änderungen der Einstellungen dürfen **nur von unterwiesenen Personen** durchgeführt werden!

2.2.1 Umgang mit Chemikalien, Gefahren für Mensch und Umwelt

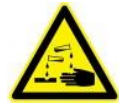

# Gefahr durch ätzende Stoffe!

Entstehung von gesundheitsgefährlichen Stoffen beim Umgang und Mischen von Chemikalien!

Wenden Sie sich in Notfällen an die jeweilige Giftnotrufzentrale.

# **Notrufnummer:**

Giftnotruf München (oder jedes andere Giftzentrum)

Telefon: +49 89 19240

# 2.2.2 Schutzmaßnahmen und Verhaltensregeln

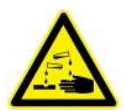

# ÄTZEND!

Mit der Steuereinheit GRANUDOS Touch werden Geräte gesteuert, welche ätzende Chemikalien dosieren. Beachten sie deshalb dringend die Sicherheitshinweise.

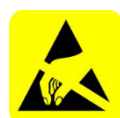

# ESD EMPFINDLICH!

Die elektronischen Bauteile in den Steuerungen der Geräte sind empfindlich gegen elektrostatische Entladungen. Darum sind bei der Handhabung der Geräte die allgemein bekannten Vorsichtsmaßnahmen für elektronische Bauteile einzuhalten, wie:

- Entladung persönlicher statischer Aufladung
- Ableitfähige Kleidung
- Trennung des Gerätes von der Spannungsversorgung

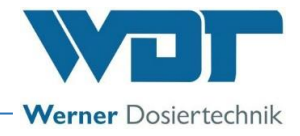

# 3 Produktbeschreibung – Lieferumfang

# 3.1 Lieferumfang / Zubehör

Die Steuereinheit GRANUDOS S5 wird standardmäßig ausgeliefert.

Es sind kundenspezifische oder auftragsbezogene Änderungen möglich.

# 3.2 Produktbeschreibung

Die Steuereinheit **GRANUDOS S5** ist ausschließlich für Steuerungsaufgaben bei der Schwimmbadwasseraufbereitung bestimmt. Sie wird für die folgenden Dosiergeräte eingesetzt:

- GRANUDOS 45/100-S5
- GRANUDOS Flex-S5
- GRANUDOS 15-S5

Die Steuerung besitzt folgende Hauptfunktionen:

- Chlordosierung mit Förderschnecke aus dem Fass (GRANUDOS 45/100) oder dem Dosiertrichter (GRANUDOS Flex, GRANUDOS 15)
- Säuredosierung mit Schlauchpumpe direkt aus dem Liefer-Kanister
- Rückspül-Desinfektion / Hochchlorung
- Störmeldungen z. B. Chlor leer, Säure leer, Sammelstörmeldung potentialfrei

# **Geräteübersicht**

Die Steuereinheit GRANUDOS S5 ist am jeweiligen Dosiergerät montiert.

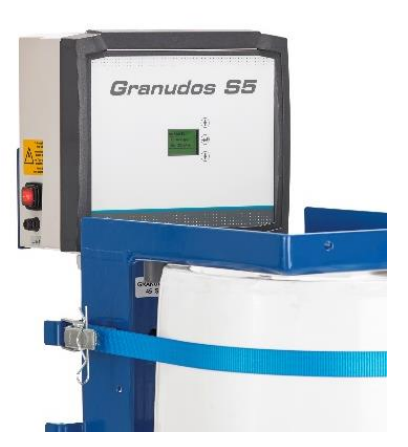

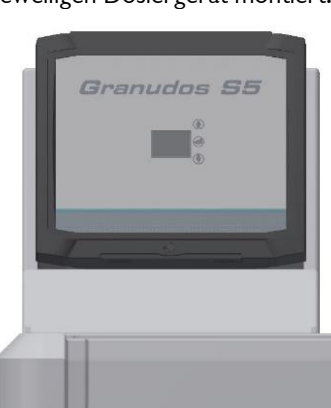

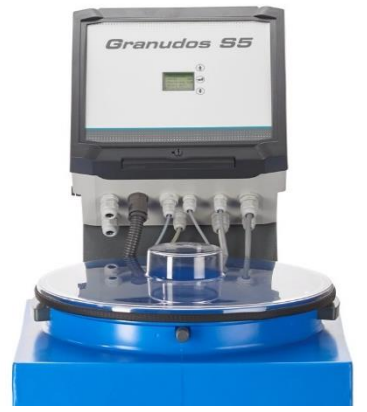

Abbildung 1, GRANUDOS 45/100-S5,

**GRANUDOS Flex-S5** 

**GRANUDOS 15-S5** 

# Steuerung GRANUDOS S5

Die Steuerung ist in einem staubdichten Gehäuse untergebracht. In der Startansicht, im Display "Automatic"-Betrieb genannt, werden die Betriebsart, die Dosierleistungen sowie eventuell anstehende Aktionen oder Störmeldungen angezeigt.

# 3.3 Identifikation des Gerätes / Typenschild

Für Ersatzteilbestellungen und Problembehandlungen müssen die Geräteseriennummer und die Softwareversion benannt werden. Die Geräteseriennummer befindet sich auf dem Typenschild an der rechten Seite am Steuergehäuse. Die Softwareversion kann über den Menüpunkt **Hauptmenü → Service → Info** abgerufen werden.

### **Typenschild siehe BA Dosiereinheit**

- für GRANUDOS Flex-S5, Nr.: BA SW 022
- für GRANUDOS 45/100-S5, Nr.: BA SW 003
- für GRANUDOS 15-S5, Nr.: BA SW 002

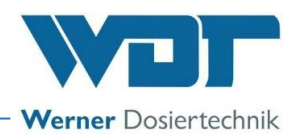

# 3.4 Technische Daten

|                                              | Steuereinheit GRANUDOS 45/100-S5                                                                      | Steuereinheit GRANUDOS Flex-S5 |
|----------------------------------------------|----------------------------------------------------------------------------------------------------|--------------------------------|
| Anschlussdaten                               |                                                                                                    |                                |
| Anschlussdaten elektrisch                    | nschlussdaten elektrisch 240VAC/50-60Hz ± 10%, 35W, I max. 0,2A, Standby 22VA,<br>Schukostecker240VAC |                                |
| Schutzklasse                                 | Schutzklasse Steuergehäuse IP54                                                                       |                                |
| Schnittstellenanschluss                      |                                                                                                    |                                |
| Betriebsdaten:                               |                                                                                                    |                                |
| Messbereich                                  | pH-Wert: 2.00 bis 12.00pH-Wert: 2.00 bis 12.00                                                        |                                |
| Mediumstemperatur                            | 0 bis 40°C                                                                                            |                                |
| Umgebungstemperatur                          | 5 bis                                                                                                 | 35°C                           |
| Luftfeuchtigkeit Technikraum                 | max. 70% (nicht kondensierend)                                                                        |                                |
| Konzentration hypochlorige Säure             | max. 0,35%                                                                                            | max. 0,2%                      |
| Be- und Entlüftung des Raumes Nach DIN 19643 |                                                                                                    | N 19643                        |
| Material Steuergehäuse                       | use Gehäuse: PS                                                                                       |                                |
| Firmwareversion –                            |                                                                                                    | -                              |
| Hardwareversion                              | -                                                                                                    |                                |

Weitere Daten, siehe Dosiereinheit des jeweiligen Dosiergerätes.

# 4 Montage

Siehe Betriebsanleitung zur Dosiereinheit des jeweiligen Dosiergerätes.

- für GRANUDOS Flex-S5, Nr.: BA SW 022
- für GRANUDOS 45/100-S5, Nr.: BA SW 003
- für GRANUDOS 15-S5, Nr.: BA SW 002

# 5 Inbetriebnahme

Für die Inbetriebnahme siehe Betriebsanleitung der Dosiereinheit des jeweiligen Dosiergerätes.

- für GRANUDOS Flex-S5, Nr.: BA SW 022
- für GRANUDOS 45/100-S5, Nr.: BA SW 003
- für GRANUDOS 15-S5, Nr.: BA SW 002

Das Gerät wurde mit bestimmten Werkseinstellungen ausgeliefert. Die Einstellwerte finden sie im Betriebsdatenblatt unter Kapitel 9.4. Passen Sie die Parameter an die Bedürfnisse ihres Beckens an.

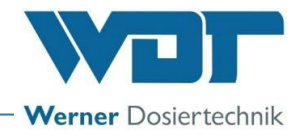

#### 6 Betrieb / Bedienung der Steuereinheit

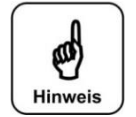

Tipp

Die national geltenden Unfallverhütungsvorschriften sind zu beachten. In Deutschland: Betrieb von Bädern DGUV 107-001.

# 6.1 Allgemeines

**HINWEIS!** 

Sind alle Vorbereitungen für die Inbetriebnahme erledigt, können am Dosiersystem GRANUDOS S5 die Einstellungen vorgenommen werden.

#### Bedienung der Steuereinheit GRANUDOS S5 6.2

Auf dem Startbildschirm (Betriebsanzeige) werden die Betriebszustände und Störungen direkt angezeigt: siehe 6.2, Abbildung 3.

Im Automatic-Betrieb werden die aktuelle Betriebsart, die Ansteuerung, die eingestellte Dosierleistung, Ausgang für Chlor- oder pH-Dosierung sowie eventuelle Verzögerungen oder Störungen angezeigt.

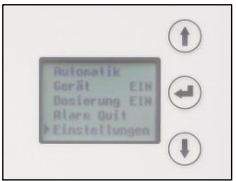

Die Bedienung erfolgt über 3 Bedientasten neben dem Display.

Mit den **Pfeiltasten** wird nach oben und unten navigiert, oder Zahlenwerte eingestellt. Mit der Entertaste gelangt man in das ausgewählte Untermenü, und wieder zurück.

Ein Überblick über die Menü-Struktur und Abkürzungen siehe Kapitel 10.1, Seite 31.

Abbildung 2, Display mit Bedienfeld

# TIPP! - Kurzbefehl!

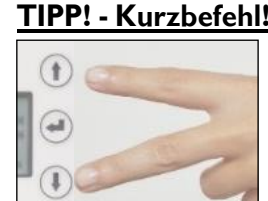

Zurück ins Hauptmenü: Die beiden Pfeiltasten 3 Sekunden lang gleichzeitig betätigen.

# **Passwort**

Es gibt vorbestimmte Menübereiche, für die eine Passworteingabe erfoderlich ist. Das Passwort wird dort automatisch abgefragt. Das Passwort ist vierstellig und werkseitig mit 0123 voreingestellt. Es schützt festgelegte Menübereiche vor unauthorisierter Veränderung. Wir empfehlen dieses Passwort abzuändern und das neue Passwort in das Betriebsdatenblatt einzutragen.

#### Startbildschirm (Betriebsanzeige) 6.3

Nach dem Einschalten des Gerätes erscheint der Startbildschirm (auch Betriebsanzeige genannt).

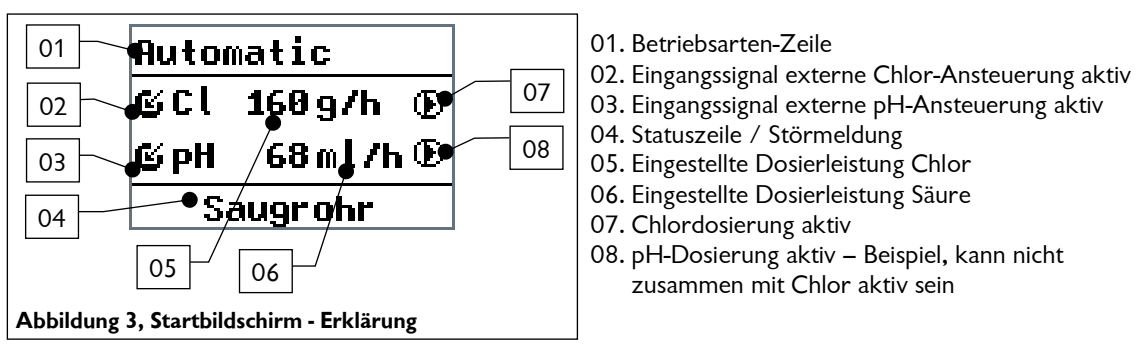

In der Betriebsarten-Zeile (01) können folgende Anzeigen erscheinen:

Automatic, Handdosierung, GRD AUS, Auto Dos AUS, Anf. Verz. TWP, Filterdesinfektion (Hochchlorung), **ZLT AUS** 

In der Statuszeile (04) werden allgemeine Hinweise und Störungen angezeigt:

Z. B. Anfahr-Routine, Dosierverzögerung XX Sek., Alarm Sicherung F2 - F14 sowie weitere Alarme und Störungen.

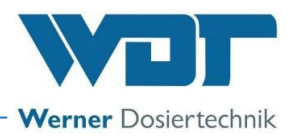

Je nach Betriebszustand zeigt das Display unterschiedliche Ansichten. Nachfolgend werden die wichtigsten Displayansichten dargestellt und beschrieben.

#### 6.3.1 Startbildschirm – Automatic

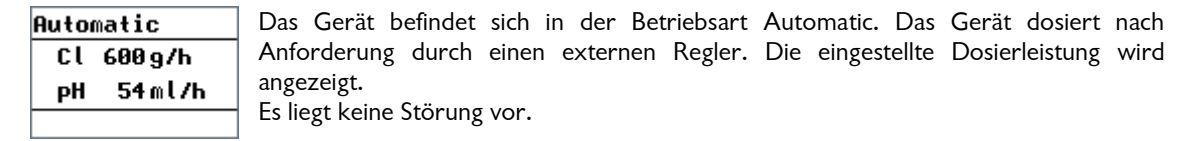

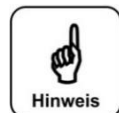

# **HINWEIS!**

Die Dosierung stoppt, sobald man mit "Enter" ins Hauptmenü wechselt und startet erst wieder, wenn man in den Startbildschirm zurück wechselt. Nach 10 Minuten ohne Eingabe wechselt das System automatisch zurück in den Startbildschirm.

6.3.2 Startbildschirm - Anfahr-Routine – Verzögerung Treibwasserpumpe - Dosierverzögerung

| Anf.             | Verz. TWP                      |
|------------------|--------------------------------|
| Cl               | 600 g/h                        |
| рH               | 54 ml/h                        |
| Anf.             | Routine                        |
|                  |                                |
| Anf.             | Verz. TWP                      |
| Anf.<br>Cl       | Verz. TWP<br>400g/h            |
| Anf.<br>Cl<br>PH | Verz. TWP<br>400g/h<br>109ml/h |

#### Die Anfahrroutine:

Wird das Gerät über ZLT gestartet, läuft die Anfahrverzögerung für die Treibwasserpumpe "Anf. Verz. TWP". Die Anfahrverzögerung dient dazu, dass im nachfolgenden Betrieb keine Luft in die Treibwasserpumpe gelangt. Einstellung der Verzögerungszeit unter "Einstellungen"→"Anf. Verz. TWP"

Wird nach dem Start der Treibwasserpumpe der vorgegebene Pumpendruck innerhalb 6 Sekunden erreicht, läuft anschließend noch die Dosierverzögerung ab (fix 3 Sek) und das Dosiergerät wechselt in die eingestellte Betriebsart. Die Restzeiten werden jeweils unten angezeigt.

#### Anfahrmodus:

Wird nach dem Start der Treibwasserpumpe innerhalb 6 Sekunden oder auch während des Betriebes der vorgegebene Pumpendruck oder das minimale Wasserniveau nicht erreicht/unterschritten (Störung "Druck min", "Niveau min"), startet ein Anfahrmodus von 120 Sek. nochmals bis zu 5x. Hierbei läuft die TWP jeweils 6 Sekunden, dann Pause bis 120 Sek. Die Restzeiten werden jeweils unten angezeigt. Wenn hierbei die vorgegeben Werte für Druck/Niveau nicht erreicht werden, geht das Gerät auf Störung.

Software-Alarme werden während dieser Zeit unterdrückt.

#### 6.4 Das Hauptmenü

Mit "Enter" gelangt man in das Hauptmenü.

▶ Automatic GRANUDOS EIN Dosierung EIN Alarm Quit Einstellungen

Automatic (PWM/Frequenz) / Hand

Service Event Log Zeigt die eingestellte Betriebsart. Mit "Enter" Wechsel zum Startbildschirm, der GRANUDOS startet. Einstellung der Betriebsart unter Menüpunkt "Einstellungen  $\rightarrow$ Ansteuerung"

#### **GRANUDOS EIN/AUS**

Mit "Enter" wechselt die Anzeige auf "GRANUDOS AUS" (siehe 6.2), das Gerät geht auf "Stand by" Betrieb.

Auf dem Startbildschirm (Betriebsanzeige) erscheint "GRD AUS" in der Statuszeile (04).

#### **Dosierung EIN/AUS**

Mit "Enter" wechselt die Anzeige auf "Dosierung AUS", z. B. für Servicearbeiten oder zum Spülen der Löseeinrichtung. Die TWP läuft weiter, die Chlor- und Säure-Dosierung ist abgeschaltet.

Auf dem Startbildschirm erscheint "Auto Dos AUS" in der Statuszeile (04).

#### Alarm Ouit

Zum Quittieren einer anstehenden Störmeldung (Alarmrelais).

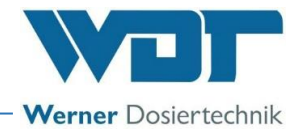

## Startbildschirm – Störungsmeldung – Alarm quittieren

| Automatic          | Ist eine Störung eingetreten, so wird dies durch ein rotes Display und der             |
|--------------------|----------------------------------------------------------------------------------------|
| 📽 C l 4750 g/h 👘 👘 | Störungsmeldung in der unteren Zeile signalisiert.                                     |
| 🗳 pH 2440 m l /h 🔿 | Beschreibung der Störmeldungen siehe Kapitel 7.2, Störungsbeseitigung.                 |
| Dos.Überu.Cl       | Störungen müssen 6 Sekunden anstehen, erst dann werden sie als Meldung oder Alarm      |
| GRD Aus            | ausgegeben                                                                             |
| Cl 400g/h          | Unterschieden wird zwischen <b>Alarmen</b> (Softwarealarme z.B. Dosierzeitüberwachung, |
| pH 109ml/h         | Überwachungsschalter) <b>und Meldungen</b> (z. B "Chlor leer").                        |
| Sich. F14          |                                                                                        |
|                    |                                                                                        |

# Beispiele für Störmeldungen / Alarm

- Dos-limit Cl  $\rightarrow$  = Dosierzeit Limit Chlor überschritten
- pH leer → = pH- (= Säurekanister) leer
- Cl leer → = Chlorbehälter leer
- Sich. F2 → = Sicherung F2, näheres siehe Kapitel 7.2, Störungsbeseitigung.

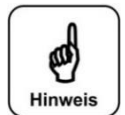

# <u>HINWEIS!</u>

Ein Alarm wird wieder automatisch gelöscht, sobald die Ursache für den Alarm behoben wurde. Zum Beispiel, wenn das leere Chemikaliengebinde gegen ein volles Chemikaliengebinde ausgetauscht wurde.

## Alarm quittieren

- Mit der Enter Taste ins Hauptmenü wechseln
- Mit den Pfeiltasten zum Menüpunkt "Alarm Quit" navigieren
- Enter Taste drücken Das Alarmrelais wird temporär deaktiviert, hierbei wird die Störung nicht behoben! Tritt nachfolgend erneut die Störung auf oder wird die Störung nicht behoben, so wird das Alarmrelais wieder aktiviert.
- Zurück in die Betriebsart navigieren, dadurch wird das Gerät wieder gestartet.

#### **Sonderfälle**

- Die beiden Alarme für die Dosierzeitüberwachungen "Dos-limit" können sich nicht automatisch löschen und müssen immer manuell quittiert werden!
- Bei den Störungen "Druck min" oder "Niveau min" startet der Anfahrmodus 5-mal jeweils für 120 Sekunden, um zu prüfen, ob die Störung weiterhin ansteht. (Siehe Kapitel 6.3.2)
  - Wird die Störung während der 5 Anfahrversuche behoben, so geht das Gerät wieder in den vorherigen Betriebszustand zurück, z. B. Automatic-Betrieb.
  - Steht die Störung danach immer noch an, so schaltet der GRANUDOS ab.
  - Wenn der GRANUDOS abgeschaltet hat, muss die Störung von Hand quittiert werden. Dazu muss 2 x der Befehl "Alarm Quit" ausgeführt werden.: 1 x um den Alarm zurückzusetzen und 1 x um die Anfahrverzögerung zurücksetzen. Jetzt läuft der GRANUDOS wieder an und die Fehlerursache kann untersucht werden.

#### Einstellungen - siehe Kapitel 6.4.1

Zum Anpassen der Parameter und Systemeinstellungen:

D-Leistung, Hochchlorung, System, Staubabsaugung, Verzög. TWP, Konfig Cl (= Nenn-Dosierleistung), Konfig pH, Ansteuerung, Teach Cl, Eing. Invers, zurück

#### Service - siehe Kapitel 6.4.2

Für Ein- und Ausgangstest, sowie Geräteinformation.

#### Event Log - siehe Kapitel 6.4.3

Anzeige der letzen 25 Störmeldungen

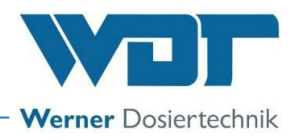

# 6.4.1 Hauptmenü → Einstellungen (Übersicht)

Im Menü Einstellungen werden die gewünschten Einstellungen für das Dosiergerät vorgenommen. Mit den Pfeiltasten wird zum nächsten Menüpunkt navigiert.

| ▶D-Leistung<br>Hochchlorung<br>System                                    | <b>D-Leistung</b><br>Dosierleistungen für Chlor und Säure mit Überwachung an die Beckengröße anpassen                                                                                                    |
|--------------------------------------------------------------------------|----------------------------------------------------------------------------------------------------|
| Staubabsaug.<br>Verzög. THP                                              | <b>Hochchlorung</b><br>Dosierleistung für die Funktion Hochchlorung zur Stoßchlorung oder Filterdesinfektion                                                                                                    |
| Konfig. Cl<br>Konfig. pH<br>Ansteuerung<br>Teach Cl voll<br>Eing. Invers | einstellen.<br><b>System</b><br>Sprache, Kontrast, Passwort, Reset einstellen beziehungsweise durchführen                                                                                                    |
| ▶ zur ück                                                                | <ul> <li>Staubabsaug (Option)</li> <li>Parameter für die Staubabsaugung einstellen</li> <li>Verzög. TWP</li> <li>Verzögerungszeit für den Start der Treibwasserpumpe nach einer externen Abschaltung einstellen</li> </ul> |

#### Konfig. Cl (mit Passworteingabe)

Gerätespezifische Dosierparameter für Chlor einstellen (ist ab Werk eingestellt)

#### Konfig. pH (mit Passworteingabe)

Gerätespezifische Dosierparameter für Säure einstellen (ist ab Werk eingestellt)

#### Ansteuerung (mit Passworteingabe)

Ansteuerungsart PWM (= Pulsweitenmodulation oder auch Impulslängensteuerung), Frequenz oder Hand einstellen

#### Teach Cl voll (Option)

Justierung des Chlor-Leer-Schalters durchführen

#### Eing. invers (mit Passworteingabe)

Eingangssignale invertieren

zurück

zurück zum Hauptmenü

### 6.4.1.1 Hauptmenü $\rightarrow$ Einstellungen $\rightarrow$ Dosierleistung/Dosierzeitüberwachung/Dosierablauf

Das Menü Dosierleistung dient zur Anpassung der Dosierleistung an den voraussichtlichen Chemikalienverbrauch des Pools.

Die nötige Dosierleistung ist von mehreren Faktoren, wie z.B. Beckenvolumen, Standort, Nutzungsart und natürlich der Frequentierung des Schwimmbeckens abhängig.

#### Erklärung zum Dosierablauf

Chlor und Säure werden in Intervallen dosiert mit Pausen zwischen den Dosierungen. Die Dosierleistungen werden durch die eingestellte Zykluszeit, die eingestellten Dosierzeiten (Laufzeiten für die Dosiermotoren für Chlor und Säure) mit den Zwischenpausen bestimmt.

#### Ein Dosierzyklus läuft folgendermaßen ab:

- 1. Chlordosierung: 1-15 Sek.
- 2. Pause: 3,5 Sek. fix
- 3. Säuredosierung: 1-8 Sek.
- 4. Pause bis Zyklusende usw

## bei **"Handdosierung"** läuft dieser Zyklus kontinuierlich ab.

Bei **"Automatic**" Betrieb läuft dieser Zyklus ebenfalls ab, die Dosierungen werden jedoch nur aktiviert, wenn der Steuerbefehl für die Dosierung (Chlor oder Säure) ansteht. Trifft der Steuerbefehl auf eine Pause, so wird die entsprechende Dosierung im nächsten Zyklus aktiviert.

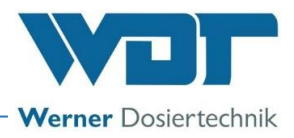

**Chlor- und Säuredosierung sind unabhängig,** es wird dosiert, wenn der externe Regler Chlor oder Säure anfordert – immer aber im Zyklus, sodass chlor und Säure in der offenen Spülwanne nie zusammentreffen können.

### Erklärung der Einstellparameter

| ▶Chlor<br>pH<br>Zyklus<br>Dos-limit Cl<br>Dos-limit pH | <ul> <li>Chlor: → Dosierzeit für Chlorgranulat in Sekunden pro Zyklus, einstellbar von 1-15 Sek. Die hiermit eingestellte Dosierleistung sieht man im Startbildschirm. Dazu verwenden Sie am besten den "Kurzbefehl" siehe Kapitel 6.2.</li> <li>pH (Säure): → Dosierzeit für Säure in Sekunden / Zyklus, einstellbar von 1-8 Sek.</li> </ul> |
|--------------------------------------------------------|----------------------------------------------------------------------------------------------------|
| ▶ zurück                                               | <ul> <li>Zyklus: → Länge des gesamten Dosierzyklus in Sekunden, einstellbar von 30-360 Sek.<br/>Die Zykluszeit ist zuerst einzustellen. Wird die Zykluszeit geändert, so ändert sich<br/>die Dosierleistung für Chlor und für Säure in gleichem Verhältnis.</li> </ul>                                                                        |
|                                                        | • <b>Dos-limit Cl:</b> → Dosierzeitüberwachung der Chlordosierung bei externer Ansteuerung, einstellbar in Minuten von 0-100 Min. Das dient der Verhinderung einer Überdosierung bei einem Fehler in der Ansteuerung: <i>Erläuterung siehe 6.4.1.8.</i>                                                                                       |
|                                                        | • <b>Dos-limit</b> $pH: \rightarrow$ Dosierzeitüberwachung der Säuredosierung bei externer An-                                                                                                    |

 Dos-limit pH: → Dosierzeitüberwachung der Säuredosierung bei externer Ansteuerung in Minuten von 0-100 Min. – siehe Dosierzeitlimit Chlor.

## Erklärung zu Dosierzeitüberwachung "Dos-limit Cl/pH"

Bei Ansteuerung des GRANUDOS durch ein Mess- und Regelgerät muss die Dosierleistung so hoch eingestellt werden, dass auch größere Belastungen ohne große Abweichungen vom Sollwert ausgeregelt werden können. Das bedeutet, dass bei einer Pulsweitenmodulation (PWM) die Pausenzeiten immer größer sein müssen als die Dosierzeiten, da die Istwerte nahe den Sollwerten sein sollten. Sind die Dosierzeiten jedoch länger als die Pausenzeiten, dann ist entweder die Dosierleistung ist zu gering (zu schwach eingestellt oder Motor oder Schnecke defekt) oder es liegt am Mess- und Regelgerät eine Störung vor (Steuerrelais hängt, Kontakt defekt) oder an der GRANUDOS Steuerplatine liegt ein Fehler vor.

Die Dosierzeitüberwachung summiert die Dosierzeiten gegen die Pausenzeiten auf und bei einer Überschreitung des eingestellten Dosierzeitlimits wird die Dosierung abgestellt und als Störung angezeigt.

Es wird sowohl die Chlor- wie auch die pH-Ansteuerung bzw. Dosierung überwacht.

#### Beispiel für die Berechnung der nach DIN 19643 geforderten realisierbaren Dosierleistung

Nach DIN 19643 müssen im Hallenbad 2g Chlor je 1m³/h Umwälzleistung als Dosierleistung möglich sein. Im Freibad ist eine Dosierleistung von 10 g/m³h als mögliche Dosierleistung gefordert.

Berechnung: Bei einem Hallenbad mit 600 m<sup>3</sup> und einer Umwälzleistung von  $200m^3/h$  wäre demnach eine Dosierleistung von  $200m^3/h \times 2g$  Chlor = **400g/Stunde** Dosierleistung möglich sein. Die maximale Dosierleistung des GRANUDOS wird im Auslieferungszustand entsprechend der eingebauten Dosiertechnik im Startbildschirm angezeigt. (siehe auch *Kapitel 6.4.1.6/6.4.1.7* Konfig Cl / pH).

## Beispiel für die Einstellung der Dosierleistung

### 1.Chlordosierung

Im Hallenbad liegt der übliche Bedarf an Chlor bei etwa 200-300 g/100 m3 Wasserinhalt am Tag. Bei einem 600 m<sup>3</sup>-Becken also ca.  $250 \times 6 = 1500$  g/Tag bzw. **150 g/Stunde** bei 10 Stunden Umwälzzeit. Ist der GRANUDOS mit einer Dosiertechnik mit **1600 g/h** ausgelegt – siehe "Konfig Cl", wären bei kontinuierlicher Dosierung ohne Mess- und Regeltechnik also etwa **150 g/h** einzustellen. Hierzu könnte der Zyklus auf 60 Sekunden und die Dosierzeit so reduziert werden, dass im Startbildschirm (siehe oben) etwa **150 g/h** angezeigt werden Let eine Mess- und Regeltechnik vorhanden wurst die Dosierzeit vor 2, zw. so hoch eingestellt worden.

**Ist eine Mess- und Regeltechnik vorhanden**, muss die Dosierleistung etwa 2-3x so hoch eingestellt werden, um Bedarfsspitzen ausregeln zu können. Hierfür wäre also eine Dosierleistung von **300-400 g/h** erforderlich. Hier dann den Zyklus auf 30 Sekunden einstellen und die Dosierzeit reduzieren, bis etwa **350 g/h** angezeigt werden.

Im Freibad liegt der Chlorverbrauch bei schönem Wetter etwa 5x so hoch, d.h. im obigen Becken wären etwa 700-800 g/h Dosierleistung vorzuhalten. Bei der angenommenen eingebauten Dosierleistung von 1600 g/h wäre demnach der Zyklus auf 30 Sekunden zu stellen und die Dosierleistung auf den gewünschten Wert. Nach ein paar Tagen ist eventuell eine Anpassung entsprechend den erhaltenen Messergebnissen – Messwertabweichungen zum Sollwert erforderlich!

#### 2. Säuredosierung

Für den Säureverbrauch kann keine genaue Voraussage gemacht werden. Der tatsächliche Chemikalienbedarf richtet sich nach der Konzentration der Säure, der Belastung durch die Badegäste und den speziellen örtlichen Bedingungen (Frischwasser-pH, Härte, Temperatur) und muss entsprechend den Messwerten nachgestellt werden: Die Säuredosierung wird zu Beginn ungefähr auf die Hälfte der Chlordosierung eingestellt. z.B. Chlor 600g/h dann Säure auf ca. 300ml/h (mit Schwefelsäure 37%).

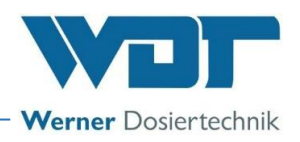

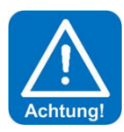

# ACHTUNG!

Die Verwendung von Schwefelsäure ist bis zu einer Konzentration von 50% generell möglich. Bei einer höheren Konzentration oder bei Verwendung anderer Säuren (z. B. Salzsäure, gelöstes Natriumhydrogensulfat oder andere) ist auf die geänderte Dosierleistung und/oder erhöhte Korrosivität zu achten! Es wird empfohlen, Rücksprache mit dem Hersteller zu halten!

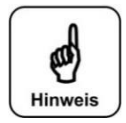

# HINWEIS!

Bei Neubefüllung des Beckens muss der pH-Wert manuell auf den gewünschten Wert gebracht werden, da bei hohem pH-Wert und hoher Härte relativ viel Säure benötigt wird um auf den gewünschten Wert zu kommen. Dies würde zu lange dauern, wenn man nur die Säurepumpe des GRANUDOS verwendet. Die Folge wäre eine schlechte Desinfektionskraft bei hohem pH-Wert, oder eventuell eine Störmeldung, weil der Sollwert nicht erreicht wurde.

# 6.4.1.2 Hauptmenü $\rightarrow$ Einstellungen $\rightarrow$ Hochchlorung

| ▶Hochchl. Cl<br>Hochchl. pH<br>zurück | Dieses Menü erlaubt die Anpassung der Dosierleistungen für Chlor und pH für eine<br>Hochchlorung. Wählen Sie die Dosierleistung so, dass die gewünschte Konzentration<br>während der Hochchlorung vorliegt.<br>Auf diese Dosierleistung wird bei Anforderung einer Filterdesinfektion durch die ZLT<br>zugegriffen. |
|---------------------------------------|----------------------------------------------------------------------------------------------------|
| Hochchl. Cl                           |                                                                                                    |
| 0 -600                                | Zur Kontrolle sollte die Chlorkonzentration während der Hochchlorung mehrmals                                                                                                    |
| \$ 300 %                              | überprüft werden.                                                                                                    |
| Hochchl. pH                           |                                                                                                    |
| 0-1200                                |                                                                                                    |
| ‡ 150 <sup>™</sup> ่                  |                                                                                                    |

# 6.4.1.3 Hauptmenü $\rightarrow$ Einstellungen $\rightarrow$ System

| ▶ Sprache<br>Kontrast<br>Passuort<br>Reset<br>zurück | Hier werden Systemeinstellungen für Sprache, Kontrast, Passwort und Reset vorgenommen.                                                                                                    |
|------------------------------------------------------|----------------------------------------------------------------------------------------------------|
| Sprache<br>▶ Deutsch<br>English<br>Français          | <b>Sprache</b><br>Die gewünschte Benutzersprache wählen                                                                                                    |
| Kontrast<br>Ø-15<br>🗧 9                              | <b>Kontrast</b><br>Den Kontrast des Displays einstellen                                                                                                    |
| Altes Passuort<br>100<br>Neues Passuort<br>0000      | <ul> <li>Passwort</li> <li>Passwort ändern:</li> <li>Das Passwort ist vierstellig und werkseitig mit 0123 vergeben. Dieses Passwort schützt festgelegte Menübereiche vor unautorisierter Veränderung. Wir empfehlen dieses Passwort abzuändern und das neue Passwort in das Betriebsdatenblatt einzutragen.</li> <li>Zum Ändern des Passwortes muss zunächst das alte Passwort eingegeben werden.</li> <li>Mit den Pfeiltasten die entsprechende Zahl einstellen.</li> <li>Mit der Enter-Taste zur nächsten Zahl springen und diese einstellen.</li> <li>Am Ende mit der Enter-Taste bestätigen.</li> <li>Die Anzeige springt zur Eingabe des neuen Passwortes. Neues Passwort eingeben, mit Enter bestätigen und das neue Passwort in das Betriebsdatenblatt eintragen</li> </ul> |

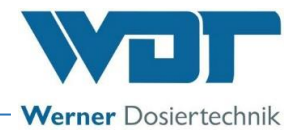

Wurde ein falsches Passwort eingegeben, wechselt die Display-Farbe auf Rot und das Passwort muss nochmals eingegeben werden.

Es ist nur für vorbestimmte Bereiche eine Passworteingabe erforderlich. Das Passwort wird dort automatisch abgefragt. Diese Bereiche sind:

- Reset
- Staubabsaugung
- Verzögerung Treibwasserpumpe
- Konfig. Cl

- Konfig pH
- Ansteuerung
- Eingang invers

Wurde das Passwort einmal eingegeben, so sind alle anderen passwortgeschützten Menübereiche ebenfalls freigeschaltet. Die Freischaltung endet sobald in das Startmenü zurückgeschaltet wird.

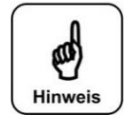

# HINWEIS!

Bitte bewahren Sie die individuell gewählten Passwörter sicher im Betriebsdatenblatt auf. Verlorengegangene Passwörter können nur durch den Werkskundendienst zurückgesetzt werden!

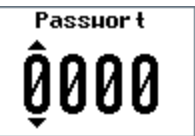

### Reset

Dieser Vorgang kann nur durch die Eingabe des Passwortes ausgeführt werden. Hier werden alle eingestellten Parameter auf die Werkseinstellungen zurückgesetzt. Die Werksteinstellungen sind im Betriebsdatenblatt *unter Kapitel 9.4* aufgeführt.

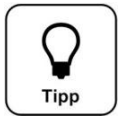

Auf Herkseinstellung zurück setzen ▶ Nein Ia

# <u>TIPP!</u>

Vor dem Rücksetzen die Betriebseinstellungen im Betriebsdatenblatt notieren! Das erleichtert die neuen Werte einzustellen.

# 6.4.1.4 Hauptmenü $\rightarrow$ Einstellungen $\rightarrow$ Staubabsaugung (Option), (Passworteingabe)

| ▶ Nachlauf<br>Spüldauer<br>Spülintervall<br>zurück | <ul> <li>Dieser Vorgang kann nur durch die Eingabe des Passwortes ausgeführt werden.</li> <li>Hier werden die Parameter für die Staubabsaugung eingestellt. Die Absaugung startet mit dem Start der Chlordosierung und läuft bis zum Ende der Nachlaufzeit.</li> <li>Nachlaufzeit einstellen, 0-60 Sek, 0 = Staubabsaugung deaktiviert; Nach dem Ende</li> </ul> |
|----------------------------------------------------|----------------------------------------------------------------------------------------------------|
|                                                    | der Chlordosierung läuft die Staubabsaugung für die eingestellte Zeit weiter.                                                                                                    |

- **Spüldauer** 1-5 Sek. für den Absauginjektor und das Löserohr einstellen (Option); Das Spülventil öffnet für die eingestellte Zeit und beides wird gereinigt.
- **Spülintervall** 0 48 Std. einstellen (Option); Das Spülintervall ist der Abstand zwischen zwei Spülungen.

# 6.4.1.5 Hauptmenü → Einstellungen → Verzögerung Treibwasserpumpe (Passworteingabe)

| ᆎ  |
|----|
| GR |
|    |

Dieser Wert kann nur durch die Eingabe des Passwortes eingestellt werden. Diese Funktion ist nur bei externer Abschaltung des GRANUDOS zur Filterspülung über die ZLT aktiv. Nach dem Wiedereinschalten des GRANUDOS wird die Treibwasserpumpe mit der eingestellten Verzögerungszeit gestartet. Das dient dazu, dass sich keine Luft mehr in der Versorgungsleitung zum GRANUDOS befindet, die

evtl. zu einer Störung der TWP führen könnte.

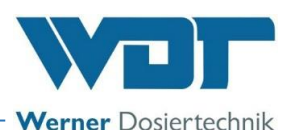

6.4.1.6 Hauptmenü  $\rightarrow$  Einstellungen  $\rightarrow$  Konfig. Cl (Dosierleistung Chlor) (Passworteingabe)

Drehzahl DS ▶ 12 UpH ● 35 UpH ○ 60 UpH ○ Durchmesser DS ▶ 19 mm ● 26 mm ○

Diese Einstellung kann nur durch die Eingabe des Passwortes ausgeführt werden. "DS" steht für Dosierschnecke

Hier werden die einsetzbaren Dosierkomponenten: Dosiermotoren, Dosierschnecken gezeigt. Die Werte sind vom Werk voreingestellt und dienen als Grundlage für die definierte max. Dosierleistung, die beim Einschalten im Display erscheint.

Die aus der Konfig. definierte maximale Dauerdosierleistung wird hier angezeigt. Zur Einstellung der gewünschten Dosierleistung kann die Zykluszeit und die Dosierzeit Chlor (Menü Einstellungen  $\rightarrow$  Dosierleistung) verändert werden.

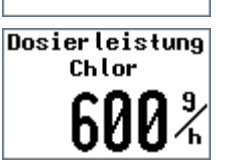

<u>í</u> ž

# VORSICHT!

Diese Werte dürfen nur verändert werden, wenn die entsprechenden Bauteile in das Dosiergerät eingebaut wurden. Andernfalls kommt es zu einer falschen Dosierleistungsanzeige!

Maximal erreichbare Dosierleistungen in Abhängigkeit von der Drehzahl des Dosiermotors und des Durchmessers der Dosierschnecke.

| Drehzahl Dosiermotor | Durchmesser Dosierschnecke | maximale Dosierleistung* - Default |
|----------------------|----------------------------|------------------------------------|
| 12 UpM               | 19 mm                      | 600 g/h                            |
| 35 UpM               | 19 mm                      | 1600 g/h                           |
| 60 UpM               | 19 mm                      | 2200 g/h                           |
| 12 UpM               | 26 mm                      | 1000 g/h                           |
| 35 UpM               | 26 mm                      | 3300 g/h                           |
| 60 UpM               | 26 mm                      | 4800 g/h                           |

\* Die angegebenen Werte sind die maximale Dosierleistung des GRANUDOS. Das sind 50% der Dauerdosierleistung. Es sind Circa-Werte +/- 20% - abhängig von dem Zustand von Granulat und Dosierschnecke.

6.4.1.7 Hauptmenü → Einstellungen → Konfig pH (Dosierleistung Säure ) (Passworteingabe)

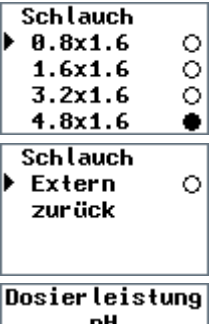

Hier wird die Schlauchgröße der **eingebauten** Schlauchdosierpumpe für Säure eingestellt. Die Werte sind vom Werk voreingestellt und dienen als Grundlage für die Dosierleistungsanzeige.

Diese Eingabe kann nur durch die Eingabe des Passwortes ausgeführt werden.

Wird eine <u>externe Säurepumpe</u> verwendet muss der Menüpunkt "Extern" ausgewählt und die Dosierleistung der externen Pumpe eingetragen werden.

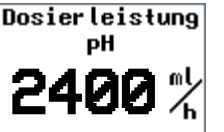

Die maximal mögliche Dosierleistung wird hier angezeigt – siehe unten. Um die Dosierleistung zu verändern kann die Zykluszeit und die Dosierzeit pH (Menü Einstellungen  $\rightarrow$  Dosierleistung) verändert werden.

Wird die Zykluszeit geändert, so ändert sich die Dosierleistung für Chlor und die Dosierleistung für pH **in gleichem Verhältnis**.

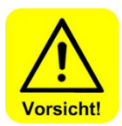

# VORSICHT!

Diese Konfigurationswerte dürfen nur verändert werden, wenn die entsprechenden Bauteile in das Dosiergerät eingebaut wurden. Andernfalls kommt es zu einer falschen Dosierleistungsanzeige!

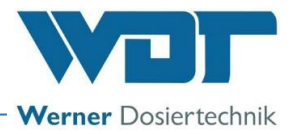

Maximal erreichbare Dosierleistungen, in Abhängigkeit des Schlauchdurchmessers der Dosierpumpe.

| Schlauchset - Schlauchdurchmesser | maximale Dosierleistung* |
|-----------------------------------|--------------------------|
| 0,8mm                             | 100 ml/h                 |
| 1,6mm                             | 400 ml/h                 |
| 3,2mm                             | 1200 ml/h                |
| 4,8mm                             | 2400 ml/h                |

\* Die angegebenen Werte sind die maximale Dosierleistung des GRANUDOS, das sind 25% der Dauerdosierleistung der Pumpe. Es sind Circa-Werte +/- 10% - abhängig vom Zustand der Schlauchpumpe.

## 6.4.1.8 Hauptmenü $\rightarrow$ Einstellungen $\rightarrow$ Ansteuerung (Passworteingabe)

Ansteuerung durch externe Mess- und Regeltechnik

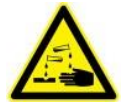

# <u>ÄTZEND!</u>

Die Mess- und Regeltechnik darf keinesfalls das GRANUDOS-Gerät ein-/ausschalten, sondern nur die Dosiereinheit – siehe Klemmplan. Eine eventuell erforderliche Abschaltung des GRANUDOS darf nicht während eines Dosierzykluses erfolgen. Der Dosierzyklus muss immer ungehindert durchlaufen können. Es könnte sich sonst ein Chemikalienstau beim Ausspülen des Chlorgranulates ergeben mit der Folge einer Chlorgasbildung!

| Ansteuerung |          |   |
|-------------|----------|---|
| ►           | PHM      | 0 |
|             | Frequenz | 0 |
|             | Hand     | • |
|             | zurück   |   |

Diese Einstellung bestimmt die Ansteuerungsart der Chlor- und Säure-Dosierung und kann nur durch die Eingabe des Passwortes ausgeführt werden.

# a) Ansteuerung PWM = Pulsweitenmodulation (Standard)

Der Reglerausgang ist in Zyklen organisiert. Die Steuersignale kommen mit 230 VAC oder potentialfrei. Der GRANUDOS dosiert nach Erfassen eines Eingangssignals für Chlor oder Säure mit der eingestellten Leistung. Steht das Eingangssignal länger an als die eingestellte Zyklusdauer, so wird im nächsten Zyklus eine weitere Dosierung ausgeführt.

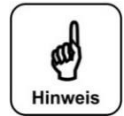

# HINWEIS!

Die kürzeste Signaldauer sollte mindestens 2 Sekunden lang sein, um eine genaue Dosierung zu gewährleisten.

# Erklärung zum Betrieb mit einer externen Säure-Dosierpumpe zur Regelung des pH-Wertes, nur bei PWM-Ansteuerung möglich

Falls eine (vorhandene) externe Dosierpumpe für die Regelung des pH-Wertes betrieben werden soll, ist zu bedenken, dass immer auch die Säuredosierung im GRANUDOS aktiv sein muss um Ablagerungen im Lösesystem zu vermeiden.

Hierzu kann die Säureansteuerung parallel auf die Chloransteuerung geklemmt werden (elektrische Brücke).

- Bei Ansteuerung 230V: auf SL3 Klemme 1+3, sowie 2+4 überbrücken.
- Bei Ansteuerung pot.-frei: auf SL8 Klemme 1+3, sowie 2+4 überbrücken.

So wird bei jeder Chlordosierung auch die Säuredosierung aktiviert. Für die notwendige Reinigungsfunktion ist die Dosierleistung für die Säuredosierung auf einen kleinen Wert einzustellen. Es ist aber zu überprüfen, ob die eingestellte Dosierleistung für die Reinigung ausreicht, der Mischzyklon darf nicht trübe werden. Siehe auch Kapitel 6.4.1.1, Seite 12, Beispiel für Dosierleistungseinstellung.

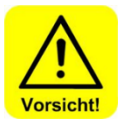

# VORSICHT!

Es wird dringend empfohlen, in diesem Fall die pH-Regelung auch am GRANUDOS parallel anzuschließen, um eine Säure-Überdosierung bei einer Störung der Chlordosierung auszuschließen.

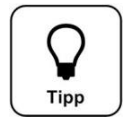

# TIPP!

In der Regel wird mit der Säuredosierung am GRANUDOS der pH-Wert im Becken eingestellt.

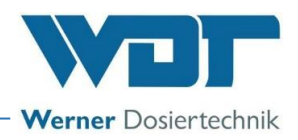

# b) Ansteuerung Frequenz $\rightarrow$ pH Extern, Cl Extern

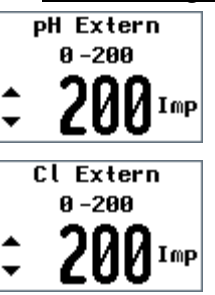

Am GRANUDOS wird die maximale Impulszahl (Frequenz) der externen Regeltechnik eingestellt bis max. 200 Impulse/Minute. Der GRANUDOS zählt nun immer die eingehenden Impulse pro Minute, berechnet daraus die angeforderte Dosierleistung und dosiert diese im nächsten Zyklus.

- - Ein Eingangssignal von 200 Impulsen/Minute ergibt dann 100% Dosierleistung.
  - Ein Eingangssignal von 100 Impulsen/Minute ergibt 50% der eingestellten Dosierleistung.

Die Einstellung muss sowohl für die pH- sowie für die Chloransteuerung separat

erfolgen.

# c) Ansteuerung Hand = Handdosierung Handdosierung Cl 400g/h 🕑 pH 109ml/h

Es besteht die Möglichkeit, auf eine kontinuierliche Dosierung umzustellen. Dies kann im Falle eines kurzfristig nicht behebbaren Defektes in der externen Messtechnik, z. B. Elektrodenbruch, notwendig sein.

Eine "Handdosierung" kann nur für Chlor- und Säuredosierung gemeinsam gewählt werden.

Handdosierung Cl 400g/h pH 109 ml/h 🕑

Nach der Aktivierung der Handdossierung wechselt die Statuszeile im Startbildschirm von Automatic auf Handdosierung.

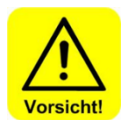

# VORSICHT!

In der Betriebsart "Handdosierung" ist die Wasserqualität ständig zu kontrollieren und die Dosierleistung an den aktuellen Verbrauch anzupassen. Wird dies nicht beachtet, kann es zu erheblichen Fehldosierungen kommen!

#### Hauptmenü $\rightarrow$ Einstellungen $\rightarrow$ Teach Cl voll (Option) 6.4.1.9

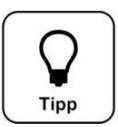

# TIPP!

Diese Funktion ist in der Standardausführung nicht verfügbar, sondern nur in Kombination mit einem speziellen Sensor.

Teach Cl voll Vollabgleich zurück

Schalter für die Chlor-Leer-Meldung im Gerät ist ein kapazitiver Der Näherungsschalter. Dieser Schalter muss gegebenenfalls nachjustiert werden. Die Justierung wird folgendermaßen durchgeführt.

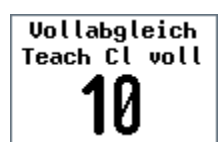

Vollabgleich (Justierung):

Ein Vollabgleich kann nur durchgeführt werden, wenn sich Granulat im Dosiertrichter befindet!

- Chlorgranulat in den Dosiertrichter (bei GRANUDOS Flex + GRANUDOS 15) einfüllen, bzw. das Chlorfass (bei GRANUDOS 45/100) aufsetzen und in die Dosierstellung schwenken.
- Vollabgleich am Menü durchführen über "Teach Cl voll"  $\rightarrow$  Vollabgleich, Durch das Drücken der Enter-Taste wird der Vorgang gestartet, er dauert 12 Sekunden. Danach ist der Vollabgleich durchgeführt.
- Für die Standard-Ausführung wird die Justierung in der Betriebsanleitung des jeweiligen Dosiergerätes beschrieben.

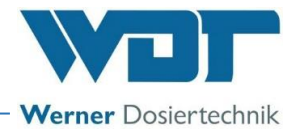

| 0, 1, 1, 10 Thaup chief a Emotorial gent y Emgang interest about of comgabery | 6.4.1.10 Haupt | tmenü 🗲 Einstellung | $ \rightarrow $ Eingang Inve | ers (Passworteingabe) |
|-------------------------------------------------------------------------------|----------------|---------------------|------------------------------|-----------------------|
|-------------------------------------------------------------------------------|----------------|---------------------|------------------------------|-----------------------|

| ZLT AUS NO                              | Bei einer Ansteuerung durch eine externe Steuerung (z. B. Zentrale Leittechnik ZLT),                                                                                                    |
|-----------------------------------------|----------------------------------------------------------------------------------------------------|
| DosZLT Aus NO                           | kann es notwendig sein, die Eingangssignale <b>"ZLT AUS"</b> und <b>"Dosierung ZLT AUS"</b>                                                                                                    |
| zurück                                  | zu invertieren. Hier kann zwischen NC und NO gewechselt werden.                                                                                                    |
| ▶ ZLT AUS NC<br>DosZLT Aus NC<br>zurück | NO (normally open) bedeutet, dass der Schalter im Betriebszustand offen ist und bei<br>Deaktivierung (zum Abschalten) geschlossen ist.<br>NC (normally closed) bedeutet, dass der Schalter ist im Betriebszustand geschlossen<br>und bei Deaktivierung (zum Abschalten) offen ist. |

## 6.4.2 Hauptmenü → Service

| Eingangstest<br>Ausgangstest<br>Info | <b>Eingangstest</b><br>Ein Testprogramm für die Schaltereingänge (elektrische Signale). |
|--------------------------------------|-----------------------------------------------------------------------------------------|
| zurück                               | Ausgangstest                                                                            |

Ein Testprogramm für die Aktoren und Relaisausgänge.

Info

Information zur Software-Version.

#### 6.4.2.1 Hauptmenü $\rightarrow$ Service $\rightarrow$ Eingangstest

Der Eingangstest dient zur Überprüfung (durch manuelle Betätigung) der angeschlossenen Überwachungsschalter und externer Eingänge. Die Stellung der Schaltereingänge wird symbolhaft angezeigt. Das Symbol "O" bedeutet Schalter offen

Das Symbol "• " bedeutet Schalter geschlossen

Mit den Pfeiltasten können die Seiten durchgeblättert werden.

#### Liste der Eingangstests:

| ▲pH Ext 24V          | 0   |
|----------------------|-----|
| Cl Ext 24V           | 0   |
| ZLT AUS              | •   |
| Filterdes.           | 0   |
| <b>▼</b> Cl leer     | ٠   |
| ▲Niveau min          | 0   |
| DosZLT Aus           | •   |
| pH leer              | 0   |
| Druck min            | 0   |
| <b>▼</b> PH Ext 230V | 0   |
| ▲Cl Ext 230V         | 0   |
| Saugrohr             | 0   |
| Niveau max           | 0   |
|                      |     |
|                      | - 1 |

- 1. **pH Ext 24V**, → potentialfreies Signal für pH-Dosierung von externer Steuerung
- CI Ext 24V, → potentialfreies Signal für Chlordosierung von externer Steuerung
   ZLT AUS, → Der GRANUDOS ist durch die Zentrale Leittechnik (ZLT)
- deaktiviert. Es erfolgt keine Dosierung, keine Alarmmeldung (TWP AUS).
- 4. **Filterdes.**, → Eine Filterdesinfektion läuft, (die Dosierleistungen werden im Menü "Hochchlorung" eingestellt)
- 5. **Cl leer**,  $\rightarrow$  kein Chlor im Dosiertrichter  $\rightarrow$  Chlor-Leer-Schalter aktiv
- 6. **Niveau min,** → Das Niveau in der GRANUDOS-Spülwanne ist zu niedrig. Die Treibwasserpumpe wird gestoppt
- 7. **DosZLT AUS**,  $\rightarrow$  Die Dosierung ist von extern deaktiviert.
- 8. **pH leer**, keine Säure im Dosierkanister  $\rightarrow$  Säure-Leer-Schalter aktiv
- Druck min, → Der Druck an der GRANUDOS Treibwasserpumpe ist zu gering. Die Treibwasserpumpe wird gestoppt sowie die Dosierung
- 10. pH Ext 230V,  $\rightarrow$  230V Signal für pH-Dosierung von externer Steuerung
- 11. **CI Ext 230V**,  $\rightarrow$  230V Signal für Chlordosierung von externer Steuerung
- 12. **Saugrohr**, → Der Durchfluss im Saugrohr des GRANUDOS ist zu gering. Die Dosierung von Chlor und Säure ist gestoppt.
- 13. **Niveau max,** → Das Niveau in der GRANUDOS Spülwanne ist zu hoch. Die Dosierung von Chlor und Säure ist gestoppt.

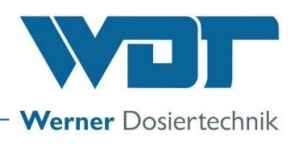

# 6.4.2.2 Hauptmenü $\rightarrow$ Service $\rightarrow$ Ausgangstest

Der Ausgangstest dient zur Überprüfung der angeschlossenen Ausgänge (Aktoren und Relais) Der gewählte Ausgang wird für 20 Sekunden angesteuert. Die Ansteuerung kann jederzeit mit "Enter" abgebrochen werden. Aus Sicherheitsgründen (Chlorgasbildung) wird der Ausgangstest für die chemikaliendosierenden Ausgänge nur freigegeben, wenn keine dosierverhindernde Störung vorliegt, z.B. zu geringer Durchfluss im Saugrohr.

| ▶pH            | Für folgenden Aktoren ist ein Ausgangstest möglich:              |
|----------------|------------------------------------------------------------------|
| Chlor          | 1. pH (=Säure) Dosierung                                         |
| Klopfer        | 2. Chlordosierung                                                |
| Heizung        | 3. Klopfer - 4x aktiv                                            |
| AntriebStaubab | 4. Heizung                                                       |
| ▶ Spülventil   | 5. Antrieb/Pumpe Staubabsaugung (Option)                         |
| Störmeldung    | 6. Spülventil Staubabsaugung (Option)                            |
| pH leer        | 7. Störmeldung mit Relais-Ausgang                                |
| Clleer         | 8. pH (=Säure) leer = Ausgangstest für Meldung mit Relaisausgang |
| ZUPÜCK         | 9. Chlor leer = Ausgangstest = Meldung mit Relaisausgang         |
|                | the entropy of the game general and the terms and game           |

# 6.4.2.3 Hauptmenü → Service → Info

| GRANUDOS<br>S5<br>Softuare<br>V1.0 | Über den Info-Button kann die eingesetzte Softwareversion abgefragt werden.<br>Dies ist für Supportanfragen erforderlich. |
|------------------------------------|----------------------------------------------------------------------------------------------------|
|------------------------------------|----------------------------------------------------------------------------------------------------|

# 6.4.3 Hauptmenü → Event Log (Ereignis und Datenlogging)

| 1Sich. F9<br>2Druck min<br>3Druck min<br>4Druck min<br>5Druck min | Im Event Log werden die letzten 25 Störmeldungen angezeigt. Mit den Pfeiltasten wird<br>durchgeblättert. Die letzte aufgelaufene Störmeldung steht an Nr. 1.<br>Am Ende der Liste, auf Nr. 26 erscheint der Befehl "Log löschen?". Mit "Ja" wird die<br>ganze Liste gelöscht. |
|-------------------------------------------------------------------|----------------------------------------------------------------------------------------------------|
| Log (oschen?<br>▶Nein<br>Ja                                       |                                                                                                    |
|                                                                   | Zurück zum Hauptmenü mit "Kurz-Befehl" ( <i>Kapitel 6</i> .2)                                                                                                    |

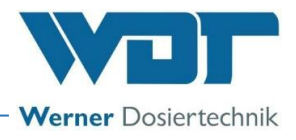

# 7 Wartung, Pflege, Störungsbeseitigung

# 7.1 Gerätewartung

Nach der DIN und der DGVU müssen Chlorungsanlagen jährlich gewartet werden. Es wird empfohlen, für eine regelmäßige Wartung eine Fachfirma zu beauftragen. Erforderliche Ersatzteile können Sie über den Fachhandel beziehen.

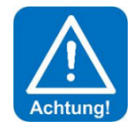

# ACHTUNG!

Beachten Sie die Sicherheitshinweise im Umgang mit Chemikalien und tragen Sie entsprechende Schutzkleidung, um Gesundheitsschäden vorzubeugen.

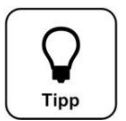

# TIPP!

Zur Durchführung der Wartungsarbeiten benutzen Sie das Wartungsprotokoll unter *Kapitel 9.5,* des jeweiligen Dosiergerätes:

- für GRANUDOS Flex-S5, Nr.: BA SW 022
- für GRANUDOS 45/100-S5, Nr.: BA SW 003
- für GRANUDOS 15-S5, Nr.: BA SW 002

Die Arbeiten im Wartungsprotokoll dokumentieren.

# Gehäuse öffnen und schließen

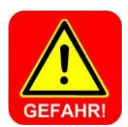

# **GEFAHR!**

Lebensgefahr durch hohe Spannung. Alle elektrischen Arbeiten am Gerät dürfen nur durch ausgebildete Elektrofachkräfte unter Berücksichtigung der geltenden Sicherheitsbestimmungen ausgeführt werden!

Sicherungen im Inneren des Steuergehäuses dürfen nur durch Wartungs- oder Instandsetzungspersonal gewechselt werden.

# Gehäuse öffnen:

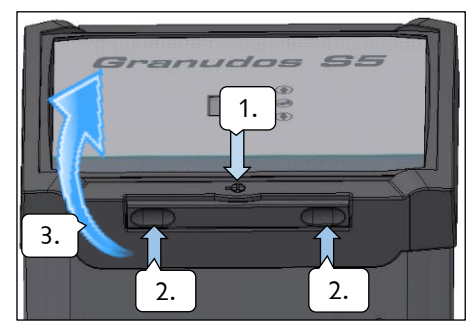

Abbildung 4, Steuergehäuse 45/100 + 15

- 1. Drehverschluss entriegeln z. B. mit einem Schraubendreher
- 2. Auf beide Griffmulden drücken bis das Gehäuse aufspringt.
- 3. Deckel nach oben klappen

Schließen des Gehäuses in umgekehrter Reihenfolge Der Gehäusedeckel schließt mit einem leicht hörbaren Klick. Sicherstellen, dass der Gehäusedeckel sicher verriegelt ist.

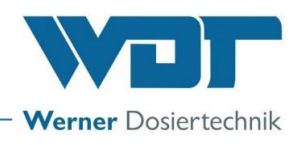

## 7.2 Störungsbeseitigung

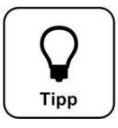

# <u>TIPP!</u>

Alle Störungen und Meldungen werden auf dem Display in der Statuszeile angezeigt. Zusätzlich können diese im Event Log abgefragt werden.

Ein Fehler wird erst angezeigt, wenn er mindestens 6 Sekunden lang ununterbrochen ansteht.

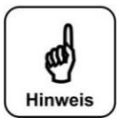

# HINWEIS!

Bei einer Fehlermeldung könnten auch Schalter oder Sensoren defekt sein! Bei Chlor / Säure leer erfolgt keine Sammelstörung! Zurück ins Hauptmenü: Die beiden Pfeiltasten 3 Sekunden lang gleichzeitig betätigen.

Weitere Informationen siehe auch Betriebsanleitung zum jeweiligen Dosiergerät, unter Kapitel 7.1, Gerätewartung.

| Fehleranzeige                                                                                                    | Ursache / Wirkung                                                                                                    | Maßnahmen                                                                                                    |
|----------------------------------------------------------------------------------------------------|----------------------------------------------------------------------------------------------------|----------------------------------------------------------------------------------------------------|
| 1. Chlor-Leer Meldung:                                                                                                    | Diese Meldung ist nur zur Infor-                                                                                                    | 1. Chlor nachfüllen, bzw. Gebinde tauschen                                                                                                    |
| "Chlor-Leer-Schalter" hat                                                                                                    | mation, es erfolgt keine Aktion.                                                                                                    | 2. Ist der Dosiertrichter nicht leer, dann                                                                                                    |
| angesprochen                                                                                                    | Die Dosierung und die                                                                                                    | Leerschalter neu justieren (siehe BA                                                                                                    |
| Nur Meldung; Weiterschaltung                                                                                                    | Treibwasserpumpe laufen wei-                                                                                                    | Dosiereinheit)                                                                                                    |
| nur über Relais                                                                                                    | ter.                                                                                                    | 3. Leerschalter erneuern + justieren!                                                                                                    |
| 2. pH-Leer Meldung<br>"Säure-Leer-Sensor" hat<br>angesprochen<br>Nur Meldung: Weiterschaltung                                                                                                    | Die Säuredosierung stoppt,<br>Chlordosierung und die<br>Treibwasserpumpe laufen<br>weiter.                                                                                  | <ol> <li>Leeren Säurebehälter gegen vollen auswechseln</li> <li>Ist der Säurebehälter nicht leer, so ist der<br/>Leerschalter defekt.</li> <li>Bei neuer Sauglanze die Funktionsrichtung des</li> </ol>                                                                                                    |
| nur über Relais                                                                                                    |                                                                                                    | Schwimmers prüfen, Schwimmer unten $\rightarrow$ leer                                                                                                    |
| 3. Druck minimal ALARM:<br>Der Druckschalter an der Treibwas-<br>serpumpe meldet zu geringen<br>Fließdruck                                                                                             | Die Dosierung wird gestoppt.<br>Die Treibwasserpumpe ist ab-<br>geschaltet.<br>Das Gerät wechselt automatisch<br>in den Anfahrmodus mit 5<br>Startversuchen – siehe 6.3.2   | <ol> <li>Zu niedriger Versorgungsdruck → Druck prüfen</li> <li>Treibwasserpumpe fehlerhaft → Pumpe prüfen</li> <li>Druckschalter fehlerhaft → Druckschalter<br/>prüfen</li> <li>Einstellen eines niedrigeren Ansprechdrucks am<br/>Druckschalter (siehe hierzu BA Dosiereinheit)</li> <li>Zum Starten Alarm manuell quittieren (6.4)</li> </ol>                                                                                                    |
| 4. Niveau min ALARM (Spül-<br>wanne):<br>Das Wasserniveau in der Spül-<br>wanne ist niedrig, es wird mehr<br>Wasser abgesaugt als in die<br>Spülwanne durch das<br>Schwimmerventil hineinfließt.       | Die Dosierung wird gestoppt.<br>Die Treibwasserpumpe ist ab-<br>geschaltet.<br>Das Gerät wechselt automa-<br>tisch in den Anfahrmodus mit<br>5 Startversuchen – siehe 6.3.2 | <ol> <li>Funktion des Schwimmerventils:</li> <li>Der Wasserzulauf sollte der Bewegung des<br/>Schwimmers sanft folgen. Wenn OK, Justieren des<br/>Wasserniveaus. Siehe BA Dosiereinheit, Kapitel<br/>Inbetriebnahme<br/>Wenn dem nicht so ist, neue Membrane in das<br/>Schwimmerventil einsetzen.</li> <li>Lochblende mit kleinerer Bohrung einsetzen</li> <li>Schmutzfilter verschmutzt → reinigen<br/>Zum Starten Alarm manuell quittieren (6.4)</li> </ol>                                                                                |
| 5. Niveau max. ALARM (Spül-<br>wanne):<br>Das Wasserniveau in der Spül-<br>wanne ist zu hoch, es wird weniger<br>Wasser abgesaugt als in die Spül-<br>wanne durch das Schwimmerventil<br>hineinfließt. | Die Dosierung wird gestoppt.<br>Die Treibwasserpumpe läuft für<br>maximal 10 Minuten weiter.<br>Den Alarm quittieren, mit dem<br>Kurzbefehl zurück zum<br>Betriebs-Modus.   | <ol> <li>Wenn die Saugleistung des Injektors OK ist:         <ul> <li>Funktion des Schwimmerventils:</li> <li>Der Wasserzulauf sollte der Bewegung des Schwimmers sanft folgen. Wenn OK, Justieren des Wasserniveaus. Siehe BA Dosiereinheit, Kapitel Inbetriebnahme</li> <li>Wenn dem nicht so ist, neue Membrane in das Schwimmerventil einsetzen.</li> </ul> </li> <li>Ist die Saugleistung nicht ausreichend, siehe unter Fehleranzeige "Saugrohr ALARM"</li> </ol>                                                                       |
| 6. Saugrohr ALARM<br>(Durchfluss):<br>Der Wasserdurchfluss im Saugrohr<br>ist zu gering. Der Schaltkörper des<br>Durchflussschalters kommt nicht<br>hoch, die Schalter-LED leuchtet.                   | Die Dosierung wird gestoppt.<br>Die Treibwasserpumpe läuft<br>für maximal 10 Minuten<br>weiter. Den Alarm quittieren,<br>mit dem Kurzbefehl zurück<br>zum Betriebs-Modus.   | <ol> <li>Die Treibwasserpumpe auf Funktion prüfen.</li> <li>Schmutzfilter verschmutzt → reinigen</li> <li>Blockierte Ansaugöffnung in der Spülwanne</li> <li>Partikel im Injektor, sowohl an der Düse als auch<br/>im Saugrohr möglich, durch Partikel bei der Mon-<br/>tage oder aus dem Chlorgebinde.</li> <li>Lochblende mit größerer Bohrung einsetzen<br/>oder diese ganz herausnehmen</li> <li>Blockiertes Rückschlagventil in der Dosierleitung</li> <li>Diffusordüse verschlissen, wenn D &gt; 6,5mm,<br/>Düse austauschen</li> </ol> |

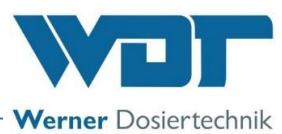

| 7.  | Sicherung F2 ALARM<br>Sekundärsicherung 24V-500mA                           | Die Sicherung F2 ist durchge-<br>brannt. Dosierungen und<br>Treibwasserpumpe stoppen                                                                | Sicherung erneuern, und überprüfen ob alle anderen<br>Sicherungen den korrekte Sicherungswert aufweisen.<br>Bei erneutem Ausfall von F2 die Platine austauschen                                                                                              |
|-----|-----------------------------------------------------------------------------|----------------------------------------------------------------------------------------------------|----------------------------------------------------------------------------------------------------|
| 8.  | Sicherung F9 ALARM<br>Dosierrohr (Heizung)                                  | Die Sicherung F9 ist durchge-<br>brannt. Die Dosierung und die<br>Treibwasserpumpe laufen<br>weiter.                                                | Dosierrohr Chlor (Heizung) prüfen, gegebenenfalls<br>austauschen und Sicherung erneuern.                                                                                                    |
| 9.  | Sicherung F10 ALARM<br>(Dosiermotor Chlor)                                  | Die Sicherung F10 ist durchge-<br>brannt. Die Chlordosierung<br>stoppt trotz Ansteuerung. Die<br>Treibwasser-pum-pe läuft<br>weiter.                | Chlormotor auf Blockierung prüfen, ggf. Blockie-<br>rung beheben und Sicherung erneuern.<br>Dosiermotor Chlor prüfen, gegebenenfalls austau-<br>schen und Sicherung erneuern.                                                                                |
| 10. | Sicherung F11 ALARM<br>(Dosierpumpe Säure)                                  | Die Sicherung F11 ist durchge-<br>brannt. Die Säure-dosierung<br>stoppt trotz Ansteuerung. Die<br>Treibwasser-pum-pe läuft<br>weiter.               | Dosierpumpe Säure prüfen, gegebenenfalls austau-<br>schen und Sicherung erneuern.                                                                                                    |
| 11. | Sicherung F14 ALARM<br>Sammelsicherung für<br>Sensoren: Cl leer, Durchfluss | Die Sicherung F14 ist durchge-<br>brannt. Dosierungen und Treib-<br>wasserpumpe stoppen.                                                            | Sensoren "Chlor-Leer" und "Durchfluss min" im Saugrohr prüfen, defekten Sensor sowie Sicherung erneuern (Eingangstest).                                                                                                    |
| 12. | ZLT AUS, MELDUNG:                                                           | Die Steuereinheit ist durch die<br>Zentralleittechnik deaktiviert. Es<br>erfolgt keine Dosierung, keine<br>Alarmmeldung. Das Dosiergerät<br>stoppt. | Keine Maßnahme, da eine externe Abschaltung<br>erfolgt ist.                                                                                                    |
| 13. | "Dos-limit Cl" (Chlor)<br>Dosierzeitüberschreitung<br>Chlor ALARM:          | Die dynamische Dosierzeit für<br>Chlor wurde überschritten.<br>→ Dosierung Chlor ist<br>gestoppt Siehe 6.4.1.1                                      | Dosierung auf Funktion überprüfen:<br>Dosierschnecke blockiert oder abgenutzt? Defekt<br>bzw. Blockierung beseitigen. (siehe auch Kapitel 7<br>zur Dosiereinheit).<br>Einstellung der Dosierleistung prüfen, evtl.<br>erhöhen.<br>Ansteuerung M&R überprüfen |
| 14. | "Dos-limit pH" (Säure)<br>Dosierzeitüberschreitung pH<br>ALARM:             | Die dynamische Dosierzeit für<br>pH ( <b>Säuredosierung)</b> wurde<br>überschritten. → Dosierung<br>Säure ist gestoppt Siehe 6.4.1.1                | Dosierung auf Funktion überprüfen. Defekt bzw.<br>Blockierung beseitigen. (siehe auch Kapitel 7 zur<br>entsprechenden Dosiereinheit).<br>Einstellung der Dosierleistung prüfen, → evtl.<br>erhöhen.<br>Ansteuerung M&R überprüfen                            |
| 15. | Filterdes.<br>MELDUNG:                                                      | Die Filterdesinfektion ist aktiv.                                                                                                    | Keine Maßnahme                                                                                                    |

# Fehlfunktion ohne Anzeige im Display:

| Fehlfunktion                                                  | Ursache → Maßnahmen                                                                                                    |  |  |
|---------------------------------------------------------------|----------------------------------------------------------------------------------------------------|--|--|
| 16. Das Display ist dunkel und das<br>Gerät aus               | <ul> <li>a) Keine Versorgungsspannung → Versorgungsspannung wiederherstellen</li> <li>b) Die Hauptsicherung am Gehäuse bzw. Frontplatte ist durchgebrannt → Sicherung erneuern</li> <li>c) Die Sicherung F1 oder F2 ist durchgebrannt → Sicherung erneuern</li> <li>d) Der Trafo ist defekt → Platine erneuern</li> </ul> |  |  |
| 17. Beim Abstellen des GRANU-<br>DOS läuft die Spülwanne über | a) Schwimmerventil undicht: → Membrane erneuern<br>b) Schaltkörper im Saugrohr blockiert: → Fremdkörper im Saugrohr →<br>Saugrohr reinigen                                                                                                    |  |  |
| 18. Antrieb/Pumpe Staubabsau-                                 | a) Die Sicherung F5 ist durchgebrannt → Sicherung erneuern                                                                                                    |  |  |
| gung läuft nicht                                              | b) Pumpenmotor inklusive Kondensator überprüfen.                                                                                                    |  |  |
| 19. Spülventil Staubabsaugung                                 | a) Die Sicherung F4 ist durchgebrannt → Sicherung erneuern                                                                                                    |  |  |
| schaltet nicht                                                | b) Magnetventil überprüfen.                                                                                                    |  |  |
| 20. Magnetklopfer am Dosier-                                  | a) Die Sicherung F7 ist durchgebrannt → Sicherung erneuern                                                                                                    |  |  |
| trichter funktioniert nicht                                   | b) Klopfermagnet überprüfen.                                                                                                    |  |  |
| 21. Die Treibwasserpumpe läuft                                | a) die Sicherung F8 ist durchgebrannt → Sicherung erneuern                                                                                                    |  |  |
| nicht an                                                      | b) Pumpe inklusive Kondensator überprüfen.                                                                                                    |  |  |

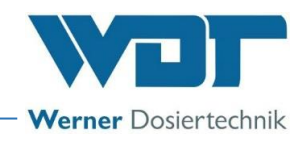

# 8 Außerbetriebnahme – Lagerung – Entsorgung

Siehe Betriebsanleitung der Dosiereinheit, des jeweiligen Dosiergerätes:

- für GRANUDOS Flex-S5, Nr.: BA SW 022
- für GRANUDOS 45/100-S5 Nr.: BA SW 003
- für GRANUDOS 15-S5, Nr.: BA SW 002

# 9 **Dokumente**

### 9.1 Konformitätserklärung

Die Konformitätserklärung befindet sich in der Betriebsanleitung der Dosiereinheit, des jeweiligen Dosiergerätes:

- für GRANUDOS Flex-S5, Nr.: BA SW 022
- für GRANUDOS 45/100-S5, Nr.: BA SW 003
- für GRANUDOS 15-S5, Nr.: BA SW 002

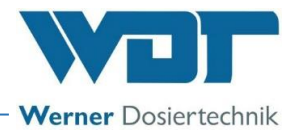

# 9.2 Klemmpläne

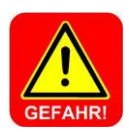

# <u>GEFAHR!</u>

Lebensgefahr durch hohe Spannung! Alle Arbeiten am Gerät dürfen nur durch ausgebildete Fachkräfte unter Berücksichtigung der geltenden Sicherheitsbestimmungen ausgeführt werden! Sicherungen im Steuergehäuse dürfen nur bei unterbrochener und gegen Widereinschalten gesicherter Spannung erneuert werden!

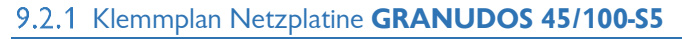

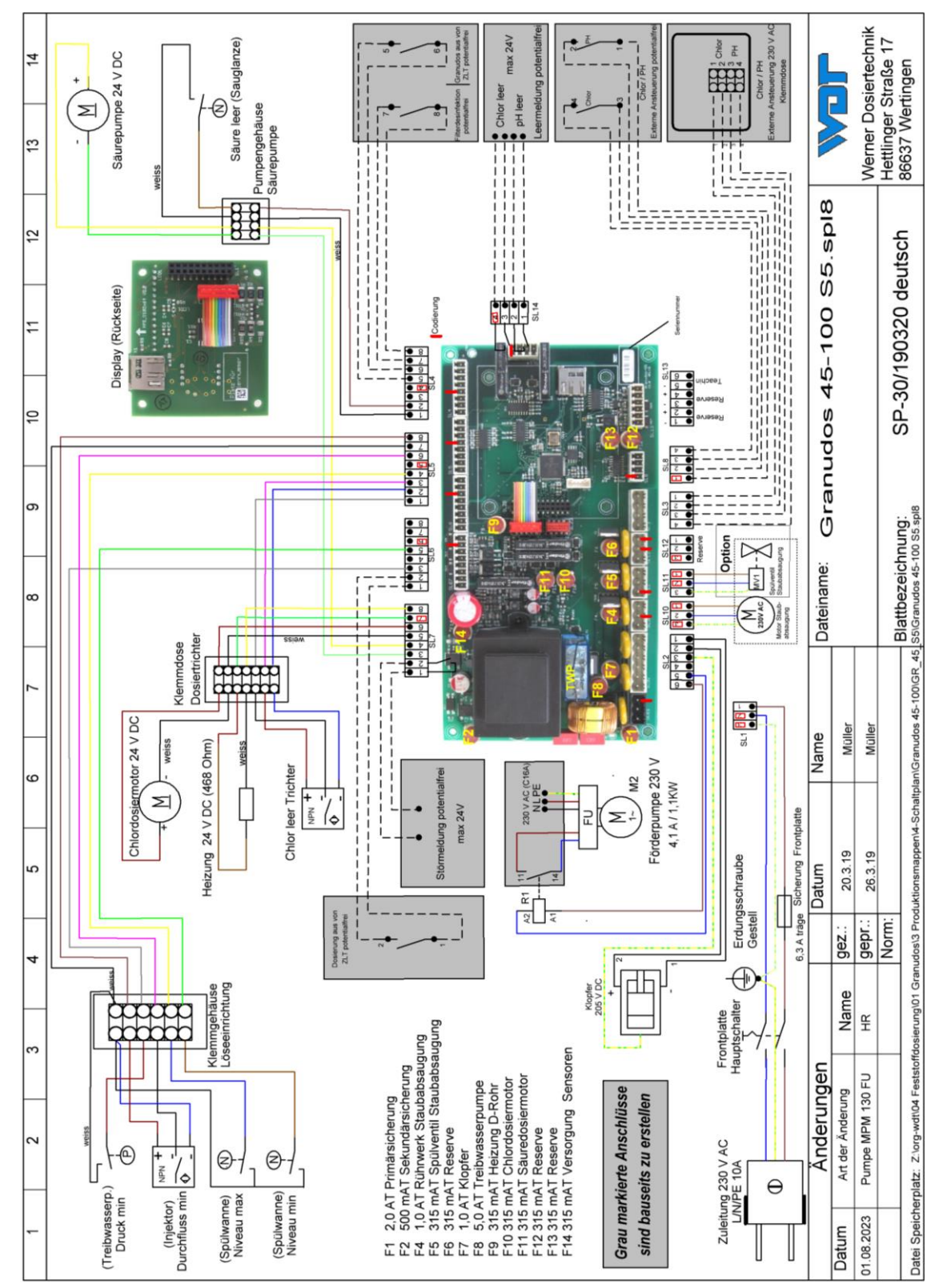

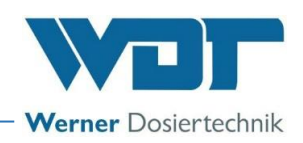

# 9.2.2 Klemmplan Netzplatine GRANUDOS Flex-S5

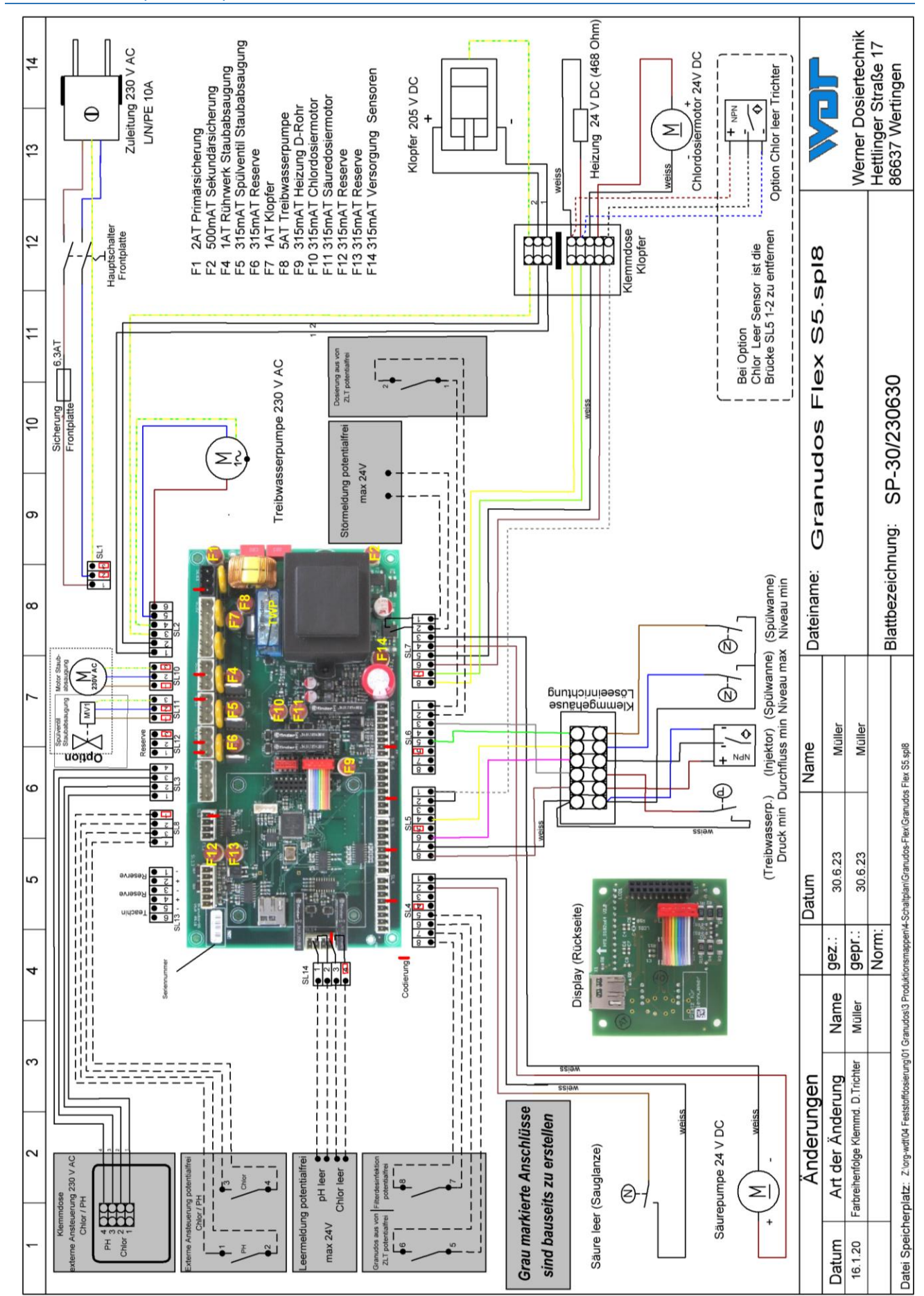

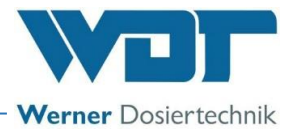

## 9.2.3 Klemmplan Netzplatine **GRANUDOS 15-S5**

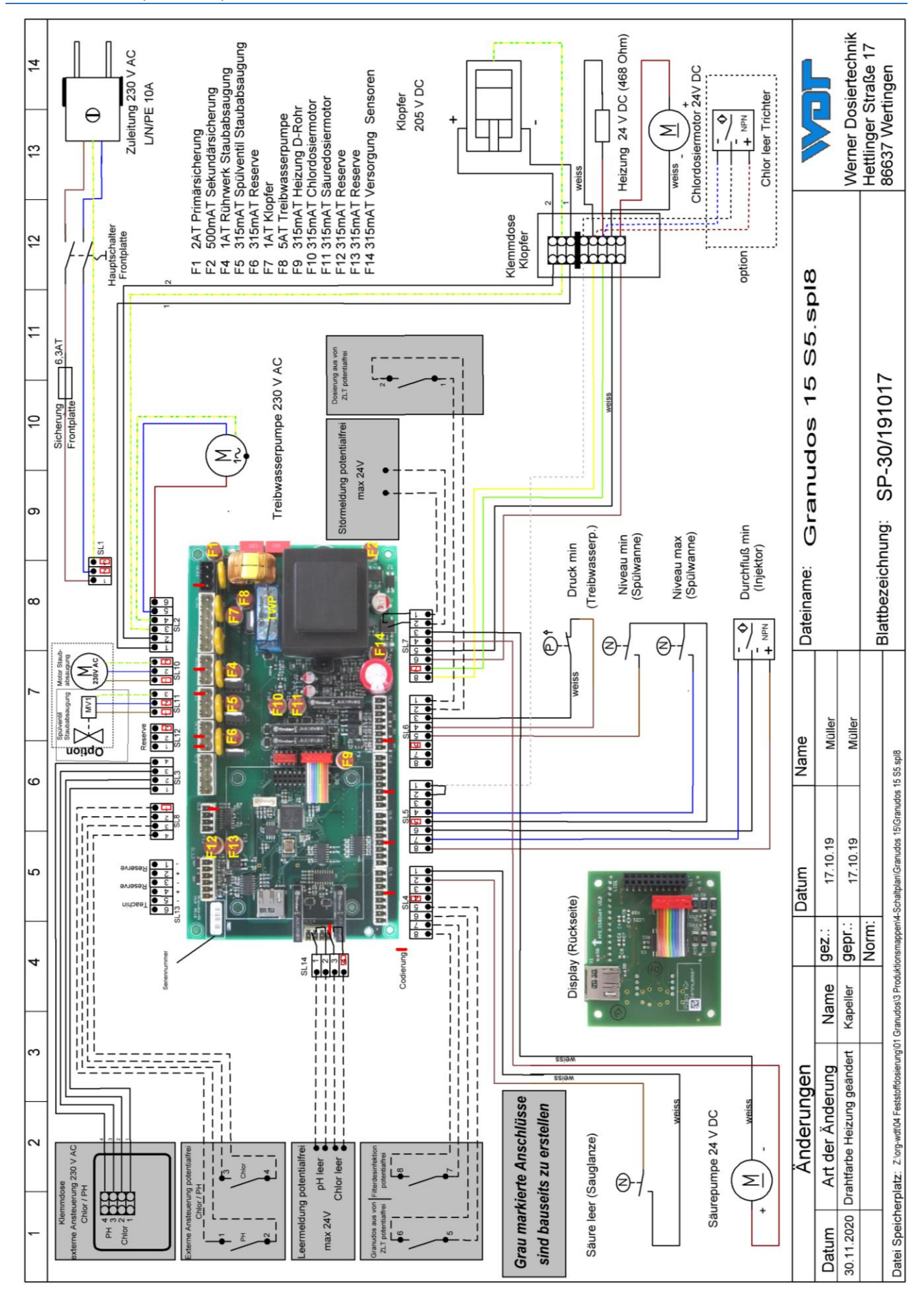

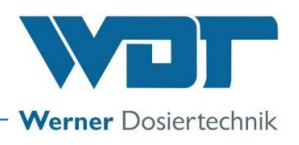

# 9.3 Inbetriebnahmeprotokoll

Das Inbetriebnahmeprotokoll befindet sich in der Betriebsanleitung Dosiereinheit, des jeweiligen Dosiergerätes unter Kapitel: 9.3.

- für GRANUDOS Flex-S5, Nr.: BA SW 022
- für GRANUDOS 45/100-S5, Nr.: BA SW 003
- für GRANUDOS 15-S5, Nr.: BA SW 002

#### 9.4 Betriebsdatenblatt

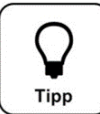

Bei einem *"Software-Update"* werden alle Parameter auf Werkseinstellung zurückgesetzt. Nach einem *"Update"* müssen deshalb alle Parameter überprüft und wieder an das Becken angepasst werden. Daher empfehlen wir, vor dem Update die optimierten, beckenspezifischen Parameter in diese Liste einzutragen.

| Menü Einstellungen            | Werkseinstellung   | Einstellbereiche                     | Step | bei Inbetriebnahme | Optimiert bei Betrieb |
|-------------------------------|--------------------|--------------------------------------|------|--------------------|-----------------------|
| 1. Dosierleistung<br>Chlor/pH |                    |                                      |      | Datum:             | Datum:                |
| Chlor                         | 15 Sek             | 1-15 Sek                             | 1    |                    |                       |
| pH (Säure)                    | 8 Sek              | 1-8 Sek                              | 1    |                    |                       |
| Zyklus                        | 30 Sek             | 30-360 Sek                           | 30   |                    |                       |
| Dosierzeit Limit Säure        | 0                  | 0-100 Min                            | 5    |                    |                       |
| Dosierzeit Limit Chlor        | 0                  | 0-100 Min                            | 5    |                    |                       |
| 2. Hochchlorung               |                    |                                      |      |                    |                       |
| Dosierleistung Chlor          | 50%                | je nach technischer<br>Konfiguration | 1    |                    |                       |
| Dosierleistung Säure          | 50%                | je nach technischer<br>Konfiguration | 1    |                    |                       |
| 3. System → Passwort          |                    |                                      |      |                    |                       |
| Techniker                     | 0123               | 0000 – 9999                          | 1    |                    |                       |
| 4. Staubabsaugung             |                    |                                      |      |                    |                       |
| Nachlaufzeit                  | 0                  | 0 - 60                               |      |                    |                       |
| Spüldauer                     | 5 Sek              | 1 – 5 Sek                            | 1    |                    |                       |
| Spülungsintervall             | 0 h                | 0 – 48h                              | 1    |                    |                       |
| 5. Verzög. Treibwassserp.     |                    |                                      |      |                    |                       |
| Verzögerungszeit              | 120 Sek            | 0 - 120 Sek                          | 5    |                    |                       |
| 6. Konfiguration Chlor        |                    |                                      |      |                    |                       |
| Drehzahl Dosierschnecke       | je nach Ausführung | 12 – 60 UpM                          | 1    |                    |                       |
| Durchmesser Dosierschn.       | je nach Ausführung | 19 / 26mm                            | 1    |                    |                       |
| 7. Konfiguration pH           |                    |                                      |      |                    |                       |
| Schlauchdurchmesser           | je nach Ausführung | 0,8/1,6/3,2/4,8/ext                  |      |                    |                       |
| 8. Ansteuerung                |                    |                                      |      |                    |                       |
| Ansteuerung                   | PWM                | PWM, Frequ., Hand                    |      |                    |                       |
| 9. Eingänge invertieren       |                    |                                      |      |                    |                       |
| ZLT AUS                       | NO                 | NO/NC                                |      |                    |                       |
| Dos ZLT AUS                   | NO                 | NO/NC                                |      |                    |                       |

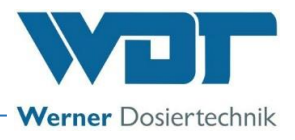

Betriebsdatenblatt, –Kopiervorlage– Das leere Betriebsdatenblatt vor dem Ausfüllen kopieren!

| Menü Einstellungen               | Werkseinstellung   | Einstellbereiche                     | Step | bei Inbetriebnahme | Optimiert bei Betrieb |
|----------------------------------|--------------------|--------------------------------------|------|--------------------|-----------------------|
| 1. Dosierleistung<br>Chlor/pH    |                    |                                      |      | Datum:             | Datum:                |
| Chlor                            | 15 Sek             | 1-15 Sek                             | 1    |                    |                       |
| pH (Säure)                       | 8 Sek              | 1-8 Sek                              | 1    |                    |                       |
| Zyklus                           | 30 Sek             | 30-360 Sek                           | 30   |                    |                       |
| Dosierzeit Limit Säure           | 0                  | 0-100 Min                            | 5    |                    |                       |
| Dosierzeit Limit Chlor           | 0                  | 0-100 Min                            | 5    |                    |                       |
| 2. Hochchlorung                  |                    |                                      |      |                    |                       |
| Dosierleistung Chlor             | 50%                | je nach technischer<br>Konfiguration | 1    |                    |                       |
| Dosierleistung Säure             | 50%                | je nach technischer<br>Konfiguration | 1    |                    |                       |
| 3. System $\rightarrow$ Passwort |                    |                                      |      |                    |                       |
| Techniker                        | 0123               | 0000 – 9999                          | 1    |                    |                       |
| 4. Staubabsaugung                |                    |                                      |      |                    |                       |
| Nachlaufzeit                     | 0                  | 0 – 60 Sek                           |      |                    |                       |
| Spüldauer                        | 5 Sek              | 1 – 5 Sek                            | 1    |                    |                       |
| Spülungsintervall                | 0 h                | 0 – 48h                              | 1    |                    |                       |
| 5. Verzög. Treibwassserp.        |                    |                                      |      |                    |                       |
| Verzögerungszeit                 | 120 Sek            | 0 - 120 Sek                          | 5    |                    |                       |
| 6. Konfiguration Chlor           |                    |                                      |      |                    |                       |
| Drehzahl Dosierschnecke          | je nach Ausführung | 12 – 60 UpM                          | 1    |                    |                       |
| Durchmesser Dosierschn.          | je nach Ausführung | 19 / 26mm                            | 1    |                    |                       |
| 7. Konfiguration pH              |                    |                                      |      |                    |                       |
| Schlauchdurchmesser              | je nach Ausführung | 0,8/1,6/3,2/4,8/ext                  |      |                    |                       |
| 8. Ansteuerung                   |                    |                                      |      |                    |                       |
| Ansteuerung                      | PWM                | PWM, Frequ., Hand                    |      |                    |                       |
| 9. Eingänge invertieren          |                    |                                      |      |                    |                       |
| ZLT AUS                          | NO                 | NO/NC                                |      |                    |                       |
| Dos ZLT AUS                      | NO                 | NO/NC                                |      |                    |                       |

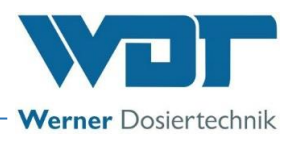

# 9.5 Wartungsprotokoll

Das Wartungsprotokoll befindet sich in der Betriebsanleitung der Dosiereinheit, des jeweiligen Dosiergerätes unter Kapitel 9.5.

- für GRANUDOS Flex-S5, Nr.: BA SW 022
- für GRANUDOS 45/100-S5, Nr.: BA SW 003
- für GRANUDOS 15-S5, Nr.: BA SW 002

9.6 Ersatzteilliste, Verschleißteilliste, Verbrauchsmaterial

Nachfolgend aufgeführte Ersatz- und Verschleißteile erhalten Sie über Ihren Fachhändler. Bitte geben Sie bei Ihren Bestellungen immer die genaue Produktbezeichnung und die Geräteseriennummer mit an. Die Geräteseriennummer finden Sie auf dem Gehäuse der Steuerung. Verschleißteile sind von der 2-jährigen Gewährleistung ausgeschlossen. Hierfür übernehmen wir 1/2 Jahr Gewährleistung.

**Ersatzteile** 

| Geräteteil | Bezeichnung                       | <u>Art. Nr.</u> |  |
|------------|-----------------------------------|-----------------|--|
|            |                                   |                 |  |
| Steuerung  | Steuerplatte-S5                   | 26672-1         |  |
|            | Bedienteil-S5 (Steuerplatte, HMI) | 26926           |  |
|            | Flachbandkabel                    | 25320           |  |

## **Verbrauchsmaterial**

Die Sicherheitsdatenblätter für Chemikalienhersteller müssen beachtet werden!

# 10 <u>Anlagen</u>

### Eigene Notizen

Die nachfolgenden Zeilen bieten Platz für eigene Notizen, wie z.B. durchgeführte Servicearbeiten bzw. Sonderausführungen, Erweiterungen oder Geräteumbauten.

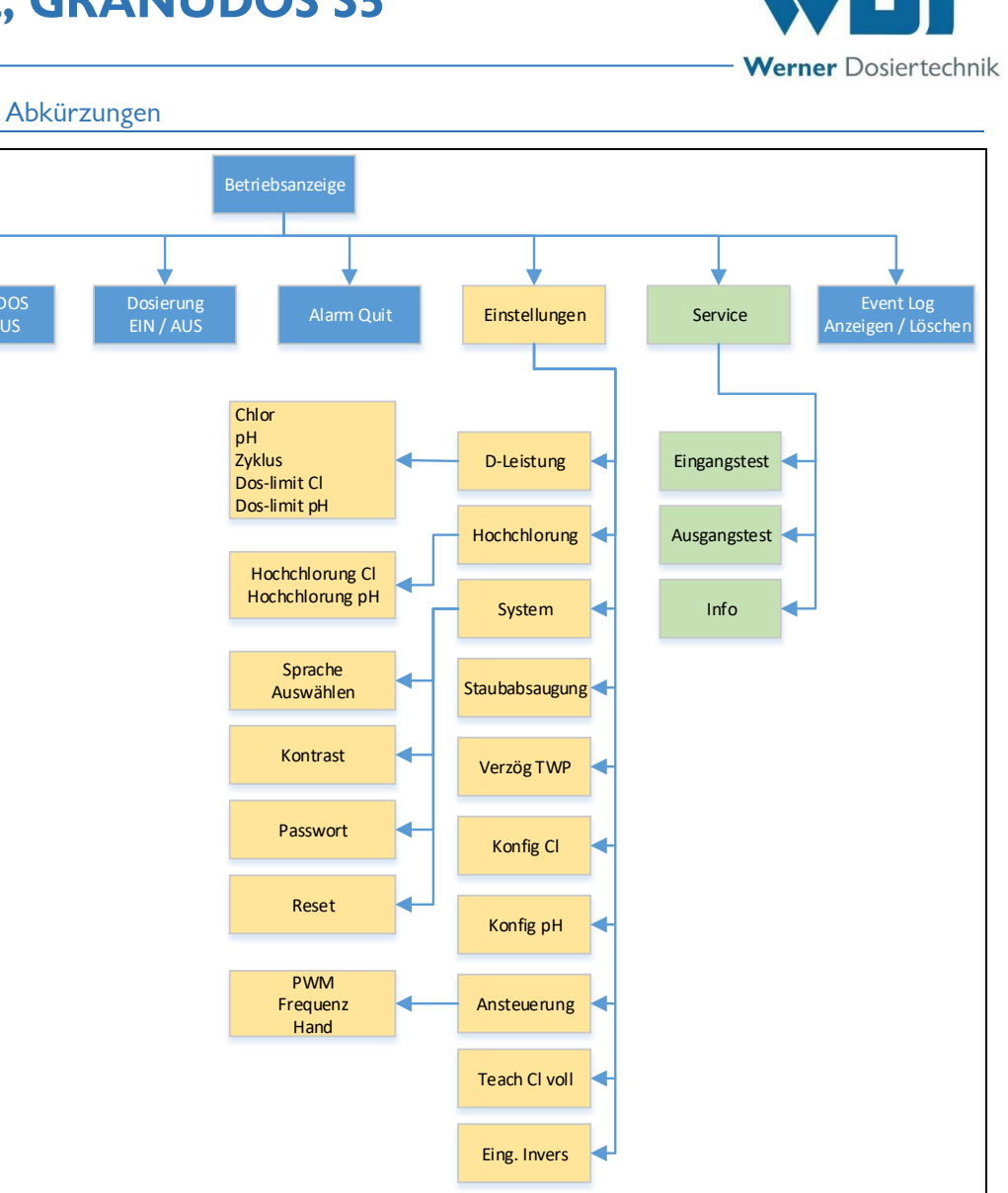

# 10.1 Menüübersicht mit Abkürzungen

|                                     |                                                    | Eing             | g. Invers                                                           |  |  |
|-------------------------------------|----------------------------------------------------|------------------|---------------------------------------------------------------------|--|--|
| Abkürzungsverzeichnis, alphabetisch |                                                    |                  |                                                                     |  |  |
| Alarm Quit                          | = Alarm quittieren                                 | Konfig. Cl       | = Konfiguration Chlordosierung                                      |  |  |
| Anf.                                | = GRANUDOS Anfahren                                | Konfig. pH       | = Konfiguration pH (Säuredosierung)                                 |  |  |
| Anf. Routine                        | = Anfahr Routine                                   | Log löschen?     | = Logfiles löschen?                                                 |  |  |
| Anf. Verz. TW                       | P = Anfahren Treibwasserpumpe                      | Nachlauf         | = Nachlaufzeit für Staubabsaugung                                   |  |  |
| CI Ext 230V                         | = Chloransteuerung von extern mit 230V             | Niveau max       | = Niveau Spülwanne maximal-Alarm                                    |  |  |
| CI Ext 24V                          | = Chloransteuerung von extern mit potfreiem Signal | Niveau min       | = Niveau Spülwanne minimal-Alarm                                    |  |  |
| Cl Extern                           | = Chlordosierung durch extern                      | pH Ext 230V      | = pH-Säure-Ansteuerung von extern mit 230V                          |  |  |
| Cl leer                             | = Chlorbehälter leer                               | pH Ext 24V       | = pH-Säure-Ansteuerung von extern mit pot                           |  |  |
| D-Leistung                          | = Dosierleistung                                   |                  | freiem Signal                                                       |  |  |
| DOS OFF                             | = Dosierung AUS                                    | pH Extern        | = pH- Säuredosierung - Ansteuerung durch extern                     |  |  |
| Dos ZLT Aus                         | = Dosierung von Zentralleitstelle deaktiviert      | pH leer          | = pH- (Säure-) Kanister leer                                        |  |  |
| Dos.Uberw.Cl                        | = Dosierzeit Überwachung Chlor                     | PWM              | = Pulsweitenmodulation (Impulslängensteuerung)                      |  |  |
| Dos.Uberw.pH                        | = Dosierzeit Uberwachung pH                        | Reset            | = Auf Werkseinstellungen zurücksetzen                               |  |  |
| Dos-limit Cl                        | = Dosierzeit Limit Chlor                           | Saugrohr         | = Durchfluss Saugrohr zu gering - Alarm                             |  |  |
| Dos-limit pH                        | = Dosierzeit Limit pH                              | Sich. F2 bis F13 | = Sicherung F2 bis F13                                              |  |  |
| Dosverz.                            | = Dosierverzögerung                                | Spülventil       | = Spülventil Staubabsaugung                                         |  |  |
| Druck min                           | = Druck minimal-Alarm                              | Staubab.         | = Staubabsaugung                                                    |  |  |
| DS                                  | = Dosierschnecke                                   | Teach Cl voll    | <ul> <li>Justierung des Chlor-Leer-Schalters durchführen</li> </ul> |  |  |
| Eing. Invers                        | = Eingangssignal invertieren                       |                  | (Option)                                                            |  |  |
| Filterdes.                          | = Filterdesinfektion                               | TWP              | = Treibwasserpumpe                                                  |  |  |
| Frequenz                            | = Frequenzansteuerung                              | TWP AUS          | = Treibwasserpumpe AUS                                              |  |  |
| GRD AUS                             | = GRANUDOS AUS                                     | Verz.            | = Verzögerung                                                       |  |  |
| Hand                                | = Handdosierung                                    | Verzög. TWP      | = Verzögerung, Start der Treibwasserpumpe                           |  |  |
| Hand Dos Aus                        | = Betriebsart Handdosierung, Dosierung AUS         | Vollabgleich     | = Justieren des speziellen Chlor-Leer-Schalters                     |  |  |
| Hochchl. Cl                         | = Hochchlorung Chlor                               | ZLT AUS          | = GRANUDOS über Zentralleittechnik deaktiviert                      |  |  |
| Hochchl. pH                         | = Hochchlorung pH (Säure)                          |                  |                                                                     |  |  |